# Guía Rápida:

Instalación MySQL Community Server con MySQL Workbench

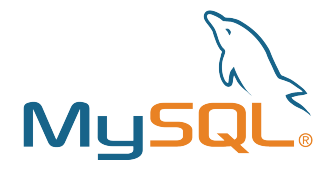

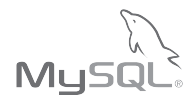

Este manual es una guía rápida para el usuario, no pretende ser un documento comprensivo, para conocer en su completa extensión las capacidades y posibilidades de estos paquetes consulte la documentación apropiada.

Muestra los pasos a seguir para descargar e instalar MySQL server en un equipo de computo con Windows 10 y crear una base de datos utilizando MySQL Workbench, así mismo, muestra como crear una base de datos desde consola.

iLa distribución mas reciente de MySQL unicamente admite la plataforma Windows 10! Para instalar MySQL en un equipo con Windows 8 consulte la sección 6: Descargar un instalador anterior.

#### El presente manual esta divido en la siguiente forma:

- Requerimientos y Prerrequisitos
- Parte 1: Descarga archivo de instalación MySQL Community Server
- Parte 2: Instalación del servidor MySQL y la herramienta visual de
- diseño de bases de datos MySQL Workbench
- Parte 3: Crear base de datos en MySQL Workbench
- Parte 4: Instalación de MySQL Workbench
- Parte 5: Crear base de datos desde consola
- Parte 6: Descargar un instalador anterior
- Parte 7: Problemas comunes

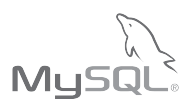

# Plataformas admitidas para MySQL (Windows)

|                                  |                | 8.0 | 5.7 | 5.6 | 5.5 |
|----------------------------------|----------------|-----|-----|-----|-----|
| Operating System                 | Architecture   |     |     |     |     |
| Microsoft Windows Server         |                |     |     |     |     |
| Microsoft Windows 2016 Server    | x86_64         | •   | . • | •   |     |
| Microsoft Windows 2012 Server R2 | x86_64         | •   | . • | •   | . • |
| Microsoft Windows                |                |     |     |     |     |
| Microsoft Windows 10             | x86_64         | •   | •   |     |     |
| Microsoft Windows 8              | x86_32, x86_64 |     |     | •   |     |

https://www.mysql.com/support/supportedplatforms/database.html

## Requerimientos

Para asegurar que el sistema de base de datos tenga un correcto desempeño asegurarse que cumpla con las siguientes características:

(https://dev.mysql.com/doc/mysql-monitor/3.4/en/system-prereqs-reference.html).

#### Características mínimas

- CPU con 2 núcleos
- 2 GB RAM
- Subsistema de E / S de disco aplicable
- a una base de datos de escritura intensiva

Características recomendadas

- CPU con 4 núcleos
- 8 GB RAM o más
- Arreglo de discos en RAID 10 o RAID 0+1

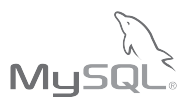

#### Prerrequisitos

Para instalar correctamente MySQL Workbench es necesario tener instalado **'.Net Framework 4.5.2'**, para instalarlo seguir los siguientes pasos:

a la fecha de este documento descargar utilizand la siguiente liga:

http://www.microsoft.com/es-ES/download/confirmation.aspx?id=42642

## 1.

Al ejecutar el archivo de instalación 'NDP452-KB2901907-x86-x64-AllOS-ENU.exe', se iniciara la extracción de archivos:

| Extracting files                                         | × |
|----------------------------------------------------------|---|
|                                                          |   |
| Preparing: C:\59da60f1b09c2e2f759b\netfx_Full_GDR.mzz    | - |
| Treparing, et (soudourzosczez) sos filetikaj allaokanizz | _ |
| Cance                                                    |   |

## 2.

Si se muestra esta venta **'.Net Framework 4.5.2'** ya esta instalado y no es necesario efectuar ningún cambio.

| 4 | Microsoft .NET Framework 4.5.2 – 🗆 🗙                                                         |
|---|----------------------------------------------------------------------------------------------|
|   | Mantenimiento de .NET Framework 4.5.2<br>Puede reparar la instalación o quitarla del equipo. |
|   | Seleccione alguna de las siguientes opciones:                                                |
|   | Reparar .NET Framework 4.5.2 para devolverlo a su estado original.                           |
|   | ○ Quitar .NET Framework 4.5.2 de este equipo.                                                |
|   |                                                                                              |
|   |                                                                                              |
|   |                                                                                              |
|   | Siguiente > Cancelar                                                                         |

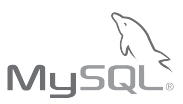

## З.

De forma contraria se mostrara el siguiente formulario para iniciara la instalación, marcar la casilla **'He** leído y acepto los términos de la licencia' y hacer clic en **'Instalar'**.

| 8 | Microsoft .N                                                                                                    | VET Framework 4.5.2 -                                                                                                    | ×                 |
|---|----------------------------------------------------------------------------------------------------|----------------------------------------------------------------------------------------------------|-------------------|
| P | rograma de instalación de .NET Fra<br>Debe aceptar los términos de la licenc                                                                                                    | amework 4.5.2<br>cia para continuar.                                                                                                    | Microsoft<br>.NET |
|   | TÉRMINOS SUPLEMENTARIOS<br>SOFTWARE DE MICROSOFT<br>.NET FRAMEWORK AND ASSO<br>MICROSOFT WINDOWS OPER<br>Microsoft Corporation (o, en fu<br>resida, alguna de las afiliadas<br>licencia de este suplemento. Si | S A LA LICENCIA DE USO DE<br>OCIATED LANGUAGE PACKS PAR<br>CATING SYSTEM<br>Inción del lugar en el que usted<br>de su grupo) le concede a usted la<br>i dispone de licencia de uso para el | Â                 |
|   | He leído y acepto los términos de l                                                                                                    | la licencia                                                                                                    |                   |
|   | Tamaño de descarga estimado:                                                                                                    | 0 MB                                                                                                    |                   |
|   | Tiempo de descarga estimado:                                                                                                    | Acceso telefónico: 0 minutos<br>Banda ancha: 0 minutos                                                                                                    |                   |
|   |                                                                                                    | Instalar                                                                                                    | Cancelar          |

#### **4**.

Iniciará el proceso de instalación, este proceso puede tardar algunos minutos

| - | Microsoft .NET Framework 4.5.2                                           | - 🗆 🗙    |
|---|--------------------------------------------------------------------------|----------|
|   | Progreso de la instalación<br>Espere mientras se instala .NET Framework. | NET      |
|   |                                                                          |          |
|   | Comprobación de seguridad de los archivos:                               |          |
|   | Todos los archivos se comprobaron correctamente.                         |          |
|   | Progreso de la instalación:                                              | 0        |
|   | Instalando .NET Framework 4.5.2                                          |          |
|   |                                                                          |          |
|   |                                                                          | Cancelar |

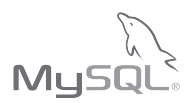

Al completar la instalación se mostrara la siguiente venta. Hacer clic en **'Finalizar'** para terminar.

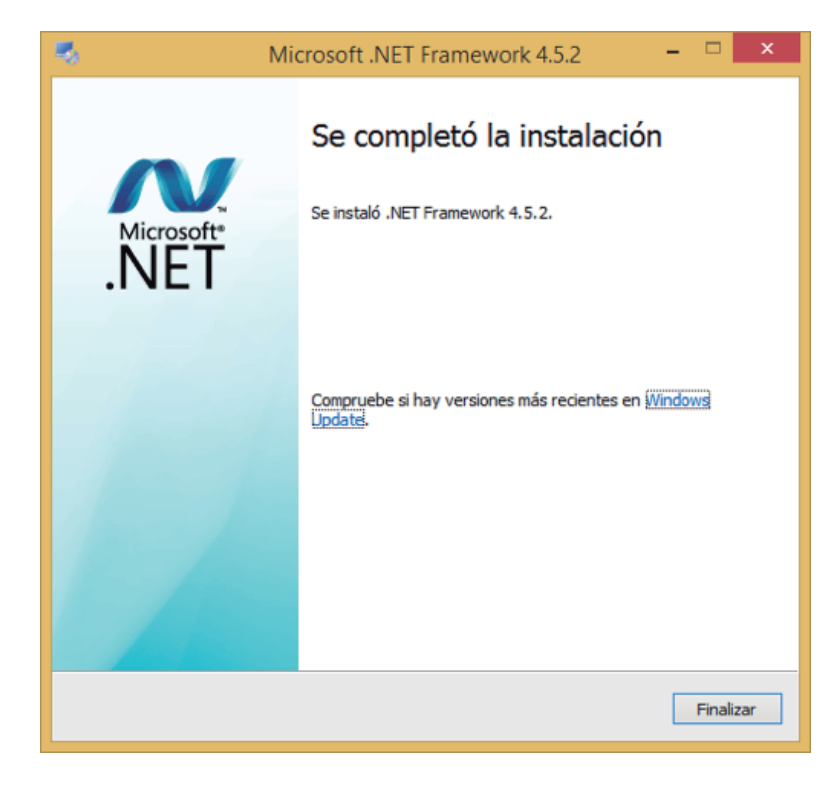

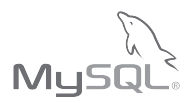

#### Parte 1: Descarga archivo de instalación MySQL **Community Server**

Descargar el archivo 'mysql-installer-web-community-X.X.XX.X.msi' desde la liga https://dev.mysgl.com/downloads/installer/ o siga los pasos que ilustran en las imágenes para encontrar el enlace de descarga:

India: 0008001005870

Contact Us Online »

M<sub>v</sub>SOI

Oracle MySQL

**Cloud Service** 

Learn More »

More Countries »

1.

Visitar el sitio 'https://www.mysql.com' y hacer clic en 'DOWNLOADS'.

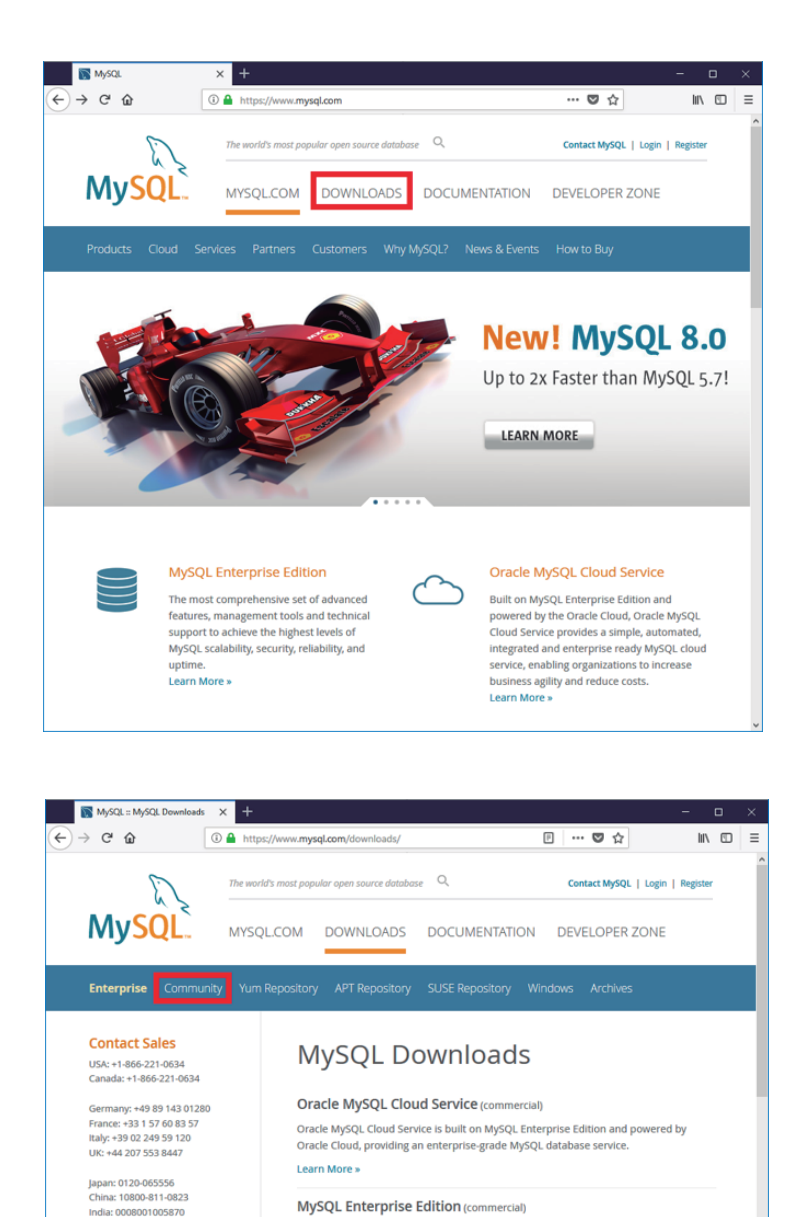

MySQL Enterprise Edition includes the most comprehensive set of advanced features

arent Data Encryption (TDE)

and management tools for MySOL.

 MySQL Storage Engines (InnoDB, MyISAM, etc.) MySQL Connectors (JDBC, ODBC, .Net, etc.)

MvSOL Database

MySQL Replication MySQL Partitioning MySOL Utilities

MySQL Workbench MySQL Enterprise Backup

MySQL Enterprise Monitor

MySQL Enterprise HA MySQL Enterprise Security

MySOL Enterprise Tran

2

Hacer clic en 'Community'.

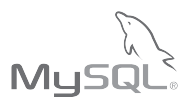

## З.

Desplazar la ventana hasta hacer visible la opción 'MySQL on Windows(Installer & Tools)'.

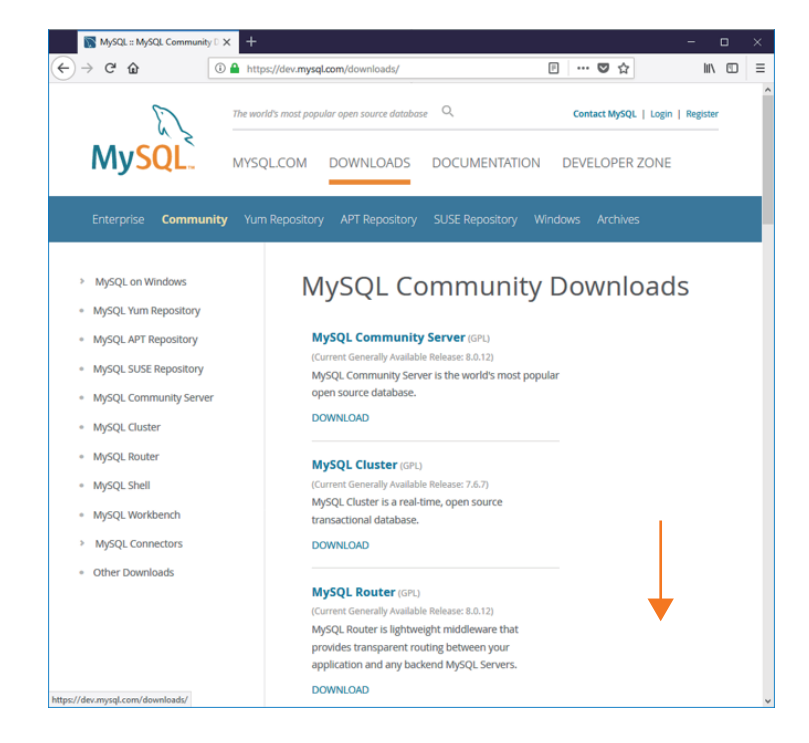

## 4.

Hacer clic en 'MySQL on Windows(Installer & Tools)'.

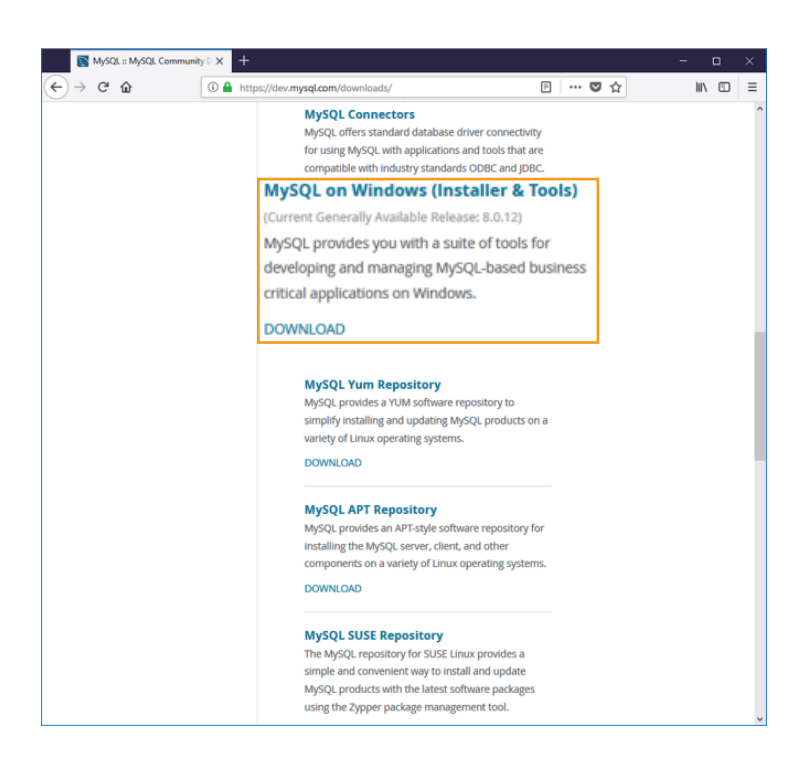

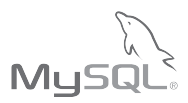

#### **5.** Hacer clic en **MySQL Installer**.

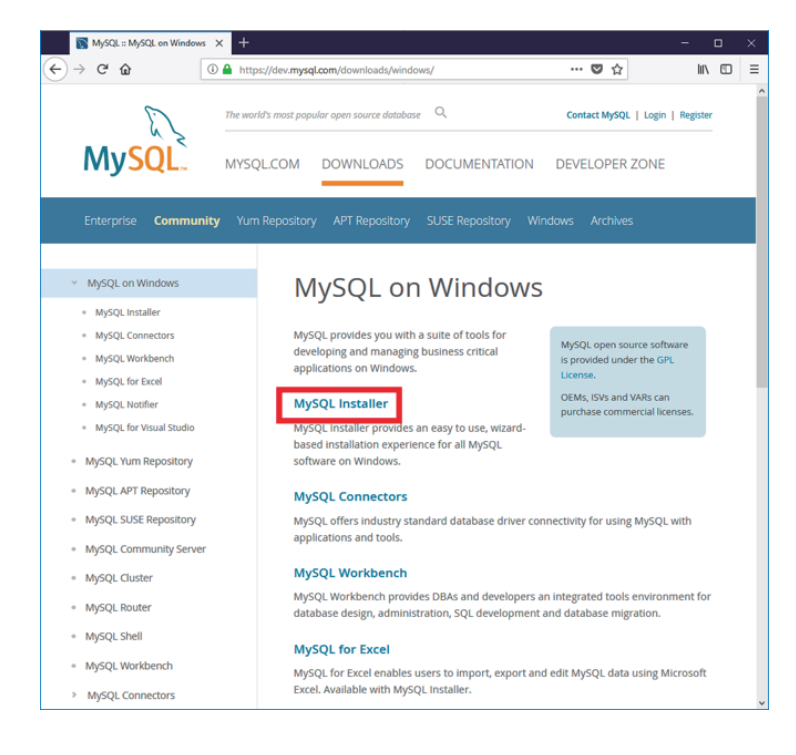

# 6.

Desplazar la ventana hasta hacer visible las opciones de descarga.

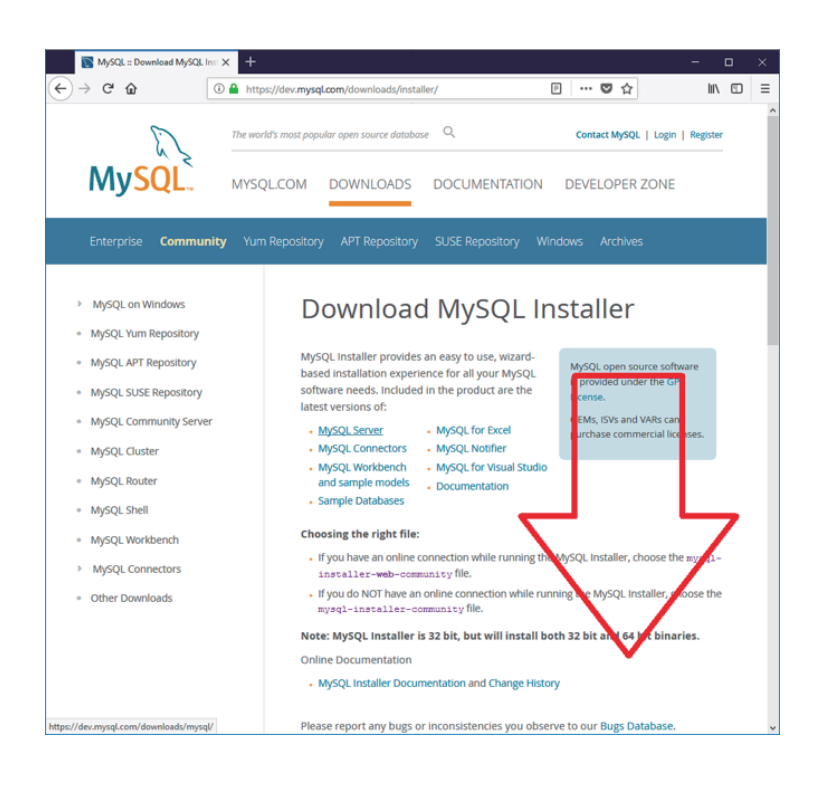

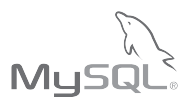

En el apartado 'Windows(x86,32-bit), MSI Installer' hacer clic en el botón 'Download'.

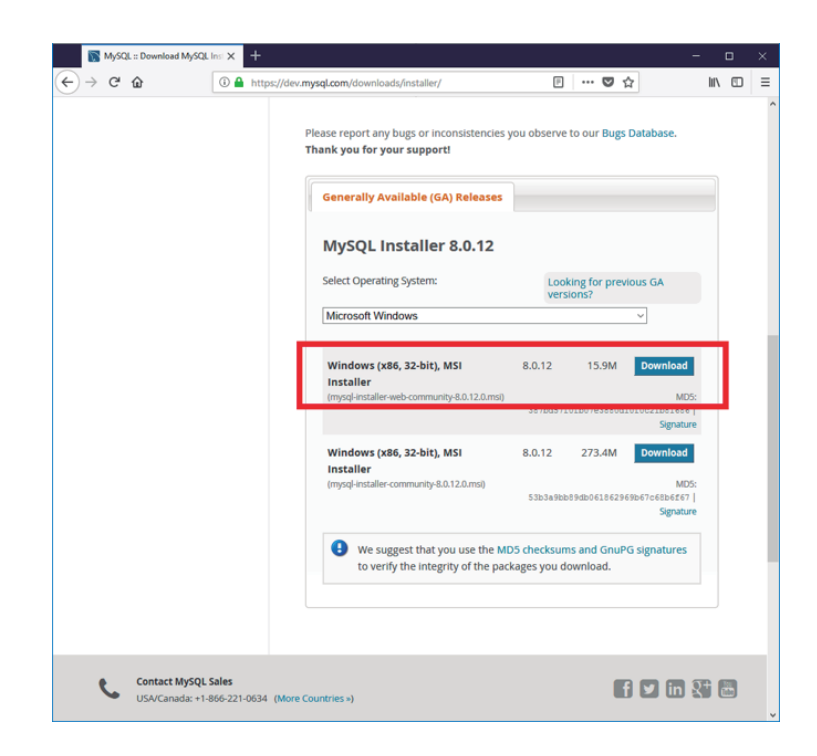

## 8.

Hacer clic en el vinculo 'No thanks, just start my download.'

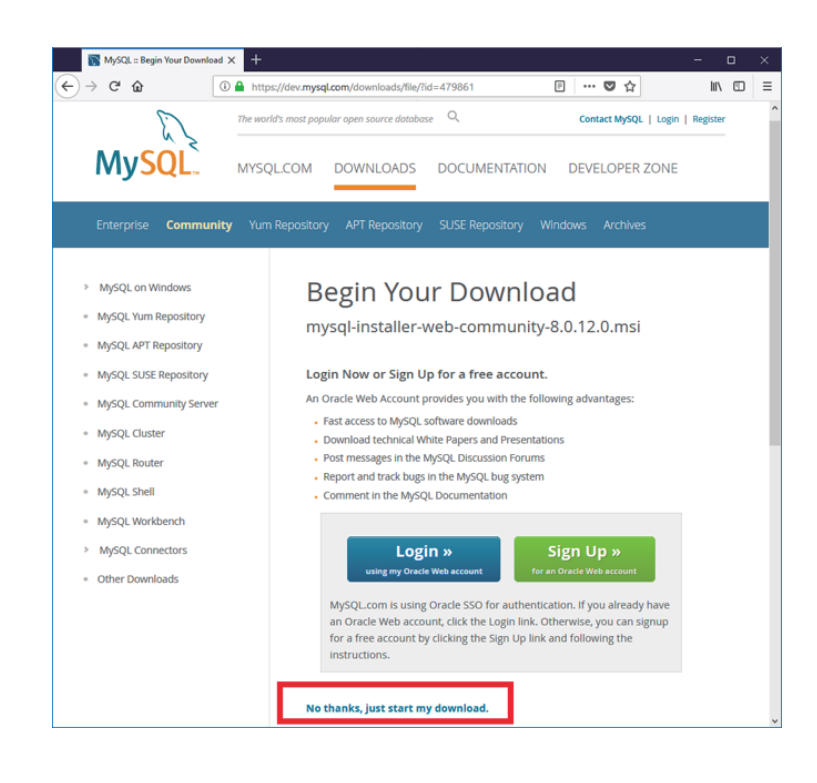

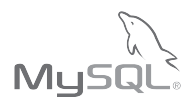

# Parte 2: Instalación del servidor MySQL y la herramienta visual de diseño de bases de datos MySQL Workbench

Una vez que ha descargado el archivo indicado en la parte 1 de este documento es posible comenzar la instalación del motor de base de datos, siga los siguientes pasos:

## 1.

Ejecutar el archivo 'mysql-installer-web-community-5.7.XX.X.msi', en el formulario que se mostrara en pantalla marcar la casilla 'l accept the license terms' y hacer clic en 'Next'.

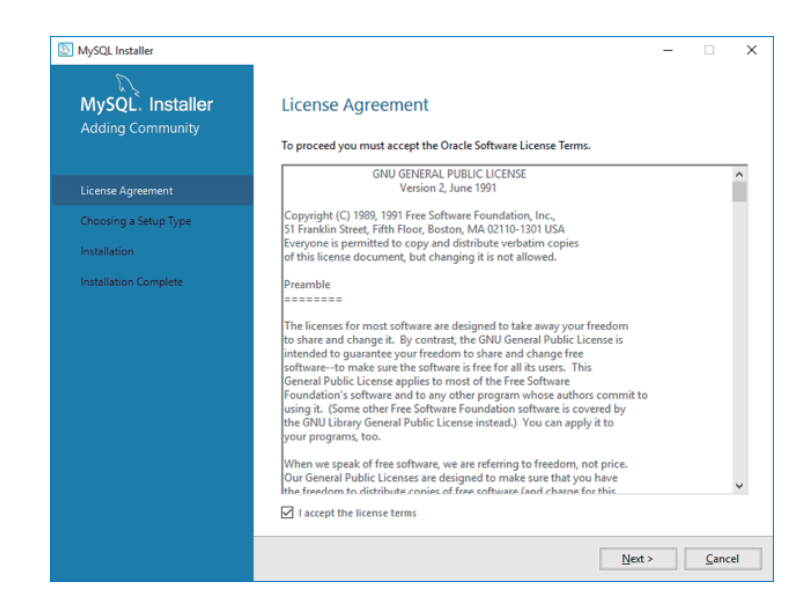

#### 2.

Seleccionar la opción **'Custom'** y hacer clic en el botón **'Next'**.

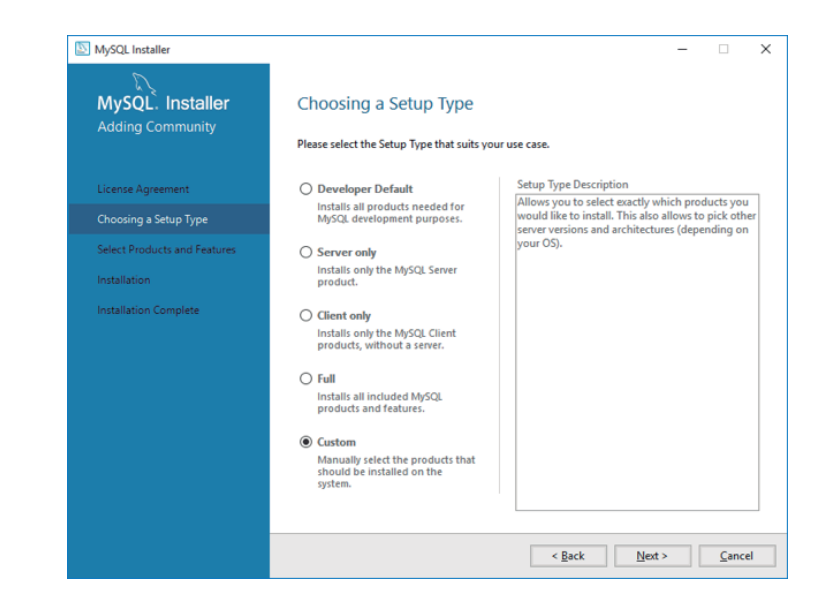

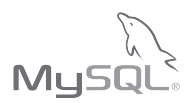

## З.

De los productos disponibles seleccionar para instalar **'MySQL Server 8.0.XX - XX'**. Tomar en cuenta la distribución correcta según el procesador en el equipo en que esta instalando.

Para equipos con procesador de 64bits seleccionar la distribución marcada como **'X64'**.

| MySQL. Installer<br>Adding Community                                  | Select Products and<br>Please select the products and                                                                                    | Features                              | n this machine.      |
|-----------------------------------------------------------------------|----------------------------------------------------------------------------------------------------|---------------------------------------|----------------------|
| License Agreement                                                     | All Software, Current G                                                                                                    | A, Any                                | Edit                 |
| Choosing a Setup Type                                                 | Available Products:                                                                                                    | Products/Featu                        | res To Be Installed: |
| Select Products and Features<br>Installation<br>Installation Complete | MySQL Servers     MySQL Server 0.0     MySQL Server 0.0     MySQL Server 0.0     MySQL Connectors     MySQL Connectors     Documentation | N12 X64                               |                      |
|                                                                       | Published: viernes, 27 de julio de 2018<br>Estimated Size: 386 MB<br>Changes: <u>http://dev.mysal.com/doc/r</u>                          | einotes/mysol/8.0/en/news-8-0-12.html |                      |

## 4.

De los productos disponibles seleccionar para instalar **'MySQL Workbench X.XX '**.

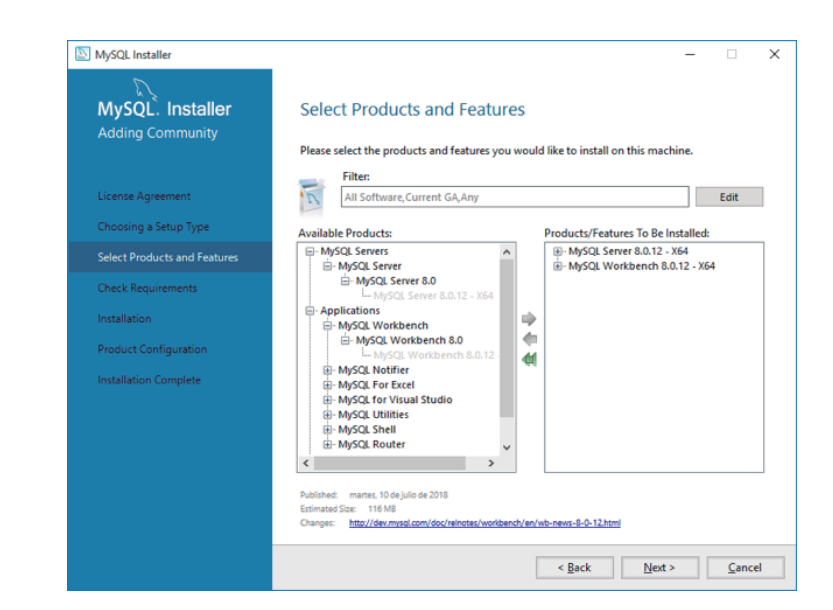

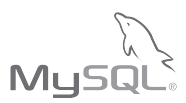

Para instalar en una ruta diferente a la predeterminada por el sistema seleccionar el producto de la lista y hacer clic en el enlace marcado como **'Advanced Options'**, esto mostrara un dialogo con opciones adicionales.

Puede omitir este paso si no le es necesario instalar en una ruta diferente a la predeterminada.

|                                      | MySQL Installer                                                                                                    |                  |
|--------------------------------------|----------------------------------------------------------------------------------------------------|------------------|
| MySQL. Installer<br>Adding Community | Select Products and Features<br>Please select the products and features you would like to install on this mac                                                                             | hine.            |
| Choosing a Setup Type                | Filter:<br>All Software, Current GA, Any                                                                                                    | Edit             |
| Select Products and Features         | Available Products: Products/Features To Be I                                                                                                    | nstalled:        |
| Check Requirements                   | MySQL Servers     MySQL Server 5.7.18     MySQL Server 5.7                                                                                                    | X64<br>3.9 - X64 |
| Installation                         | - MySQL Server 5.7.18 - X64                                                                                                    |                  |
| Product Configuration                | MySQL Server 5.7.18 - X86                                                                                                    |                  |
| Installation Complete                | MySQL Workbench     MySQL Workbench 6.3     L-MySQL Workbench 6.3.9-     MySQL Workbench 6.3.9-     MySQL For Excel     MySQL For Visual Studio     MySQL Utilifies     MySQL Shell     ✓ |                  |
|                                      | Published: Junes, 10 et abril de 2017<br>Estimated Spar: 343 VB<br>Changes: <u>http://dev.mysol.com/doc/relinotes/mysol/37/an/news-5-7-18.html</u>                                        | Advanced Opt     |
|                                      | < <u>B</u> ack <u>N</u> ext                                                                                                    | > <u>C</u> a     |

## **5**a.

En la ventana emergente capturar la ruta deseada para el directorio de instalación y el directorio de datos

| Advanced Options for MySQL Server 8.0.12                      | ×      |
|---------------------------------------------------------------|--------|
| Install Directory:<br>C:\Program Files\MySQL\MySQL Server 8.0 |        |
| Data Directory:<br>C:\ProgramData\MySQL\MySQL Server 8.0      |        |
| OK                                                            | Cancel |

## **5**b.

El producto MySQL Workbench presenta la opción de seleccionar la ruta para el directorio de instalación

| Advanced Options                                                    | ×         |
|---------------------------------------------------------------------|-----------|
| Install Directory:<br>C:\Program Files\MySQL\MySQL Workbench 8.0 CE | <b>.</b>  |
|                                                                     | OK Cancel |

Esta ventana muestra los requerimientos necesarios para la instalación, si alguno de ellos esta faltante el instalador tiene la capacidad de descargar estos elementos, el usuario tendrá que vigilar y aceptar la instalación de cada uno.

Haga clic en **'Execute'** para iniciar. Dependiendo de la conexión a internet las ventanas emergentes para la instalación de estos elementos pueden demorar en mostrarse.

Es necesario instalar:

Microsoft Visual C++ 2015 Runtime

Microsoft Visual C++ 2015 Runtime

| MySQL Installer                                                                                                    |                                                                                                    |                                                                                                    |                                           |
|----------------------------------------------------------------------------------------------------|----------------------------------------------------------------------------------------------------|----------------------------------------------------------------------------------------------------|-------------------------------------------|
| MySOL, Installer                                                                                                    | Check Requirements                                                                                                    |                                                                                                    |                                           |
| Adding Community                                                                                                    | enceknegunements                                                                                                    |                                                                                                    |                                           |
|                                                                                                    | The following products have fail<br>some of this automatically. Requ                                                                                                    | ng requirements. MySQL Installer will a<br>uirements marked as manual cannot be                                        | attempt to resolve<br>resolved            |
| cense Agreement                                                                                                    | automatically. Click on those ite                                                                                                    | ms to try and resolve them manually.                                                                                   |                                           |
| noosing a Setup Type                                                                                                    | For Product                                                                                                    | Requirement                                                                                                    | Status                                    |
| lect Products and Features                                                                                                   | <ul> <li>MySQL Server 8.0.12</li> <li>MySQL Workbench 8.0.12</li> </ul>                                                                                                    | Microsoft Visual C++ 2015 Redis<br>Microsoft Visual C++ 2015 Redis                                                     | trīb<br>trīb                              |
| ck Requirements                                                                                                    |                                                                                                    |                                                                                                    |                                           |
| allation                                                                                                    |                                                                                                    |                                                                                                    |                                           |
| duct Configuration                                                                                                    |                                                                                                    |                                                                                                    |                                           |
| allation Complete                                                                                                    |                                                                                                    |                                                                                                    |                                           |
|                                                                                                    |                                                                                                    |                                                                                                    |                                           |
|                                                                                                    |                                                                                                    |                                                                                                    |                                           |
|                                                                                                    |                                                                                                    |                                                                                                    |                                           |
|                                                                                                    |                                                                                                    |                                                                                                    |                                           |
|                                                                                                    |                                                                                                    |                                                                                                    |                                           |
|                                                                                                    |                                                                                                    |                                                                                                    |                                           |
|                                                                                                    |                                                                                                    |                                                                                                    |                                           |
|                                                                                                    |                                                                                                    |                                                                                                    |                                           |
|                                                                                                    | Γ                                                                                                    | < Back Execute N                                                                                                    | ext > <u>C</u> anc                        |
|                                                                                                    | [                                                                                                    | < <u>Back</u> Egecute N                                                                                                | lext > Cance                              |
| Instalación de Micros<br>Micro<br>Redis                                                                                      | soft Visual C++ 2015 Rec<br>DSOft Visual<br>Stributable ()                                                                                                    | distributable ( –<br>C++ 2015<br>(64) – 14.0.2                                                                         | ex> <u>Cance</u><br>4123                  |
| Instalación de Micros<br>Micro<br>Redis                                                                                      | soft Visual C++ 2015 Red<br>DSOft Visual<br>Stributable ()                                                                                                    | distributable ( –<br>C++ 2015<br>(64) – 14.0.2                                                                         | <u>ert&gt;</u> <u>Sancr</u><br>4123       |
| Instalación de Micros<br>Micro<br>Redis                                                                                      | soft Visual C++ 2015 Red<br>DSOft Visual<br>stributable (X                                                                                                    | distributable ( –<br>C++ 2015<br>(64) – 14.0.2<br>E DE MICROSOFT                                                       | <u>canc</u><br>4123                       |
| Instalación de Micros<br>Micro<br>Redis<br>TÉRMINOS DE LICE                                                                  | soft Visual C++ 2015 Red<br>DSOft Visual<br>Stributable (X                                                                                                    | distributable ( –<br>C++ 2015<br>(64) – 14.0.2<br>E DE MICROSOFT                                                       | <u>canc</u><br>4123                       |
| Instalación de Micros<br>Micro<br>Redis<br>ÉRMINOS DE LICE<br>OMPLEMENTOS D                                                  | soft Visual C++ 2015 Red<br>DSOft Visual<br>Stributable (X<br>NCIA DEL SOFTWAR                                                                                                   | distributable ( – C++ 2015 (64) – 14.0.2 E DE MICROSOFT AL STUDIO 2015, SHE                                            | ext> <u>Cance</u><br>4123<br>ELLS DE      |
| nstalación de Micros<br>Micro<br>Redis<br>ÉRMINOS DE LICE<br>OMPLEMENTOS D<br>ISUAL STUDIO Y C                               | soft Visual C++ 2015 Red<br>DSOft Visual<br>Stributable ()<br>NCIA DEL SOFTWAR<br>DE MICROSOFT VISUA<br>C++ REDISTRIBUTAB                                                        | distributable ( – C++ 2015 (64) – 14.0.2 E DE MICROSOFT AL STUDIO 2015, SHELE                                          | ext> <u>Cance</u><br>4123<br>ELLS DE      |
| Instalación de Micros<br>Micro<br>Redis<br>ÉRMINOS DE LICE<br>OMPLEMENTOS D<br>ISUAL STUDIO Y C                              | soft Visual C++ 2015 Red<br>DSOft Visual<br>Stributable ()<br>NCIA DEL SOFTWAR<br>DE MICROSOFT VISUA<br>C++ REDISTRIBUTAB                                                        | distributable ( – C++ 2015 (64) – 14.0.2 E DE MICROSOFT AL STUDIO 2015, SHELE                                          | ext> <u>Cance</u><br>4123<br>ELLS DE      |
| Instalación de Micros<br>Micro<br>Redis<br>ÉRMINOS DE LICE<br>OMPLEMENTOS D<br>ISUAL STUDIO Y C<br>OS presentes términ       | soft Visual C++ 2015 Rec<br>DSOft Visual<br>Stributable ()<br>NCIA DEL SOFTWAR<br>DE MICROSOFT VISUA<br>C++ REDISTRIBUTAB                                                        | distributable ( –<br>C++ 2015<br>(64) – 14.0.2<br>E DE MICROSOFT<br>AL STUDIO 2015, SHE<br>LE                          | ext> <u>Sance</u><br>4123<br>ELLS DE<br>e |
| Instalación de Micros<br>Micro<br>Redis<br>ÉRMINOS DE LICE<br>OMPLEMENTOS D<br>ISUAL STUDIO Y C<br>os presentes términos     | soft Visual C++ 2015 Rec<br>DSOft Visual<br>Stributable ()<br>NCIA DEL SOFTWAR<br>DE MICROSOFT VISUA<br>C++ REDISTRIBUTAB<br>nos de licencia constit<br>y condiciones de licenci | distributable ( –<br>C++ 2015<br>(64) – 14.0.2<br>E DE MICROSOFT<br>AL STUDIO 2015, SHE<br>LE<br>uyen un contrato entr | ext> Sance<br>4123<br>ELLS DE<br>re       |
| Instalación de Micros<br>Micro<br>Redis<br>ÉRMINOS DE LICE<br>COMPLEMENTOS DE<br>VISUAL STUDIO Y CO<br>os presentes términos | soft Visual C++ 2015 Red<br>DSOft Visual<br>Stributable ()<br>NCIA DEL SOFTWAR<br>DE MICROSOFT VISUA<br>C++ REDISTRIBUTAB<br>nos de licencia constit                             | distributable ( –<br>C++ 2015<br>(64) – 14.0.2<br>E DE MICROSOFT<br>AL STUDIO 2015, SHE<br>LE<br>uyen un contrato entr | ext> Sance<br>4123<br>ELLS DE<br>re       |

## 7.

La ventana emergente muestra el producto faltante a instalar, marcar la casilla **'Acepto los términos y condiciones de licencia'** y posteriormente hacer clic en **'Install'**. Este proceso puede tardar varios minutos.

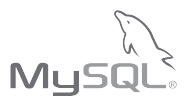

Al finalizar el proceso hacer clic en **'Close'**.

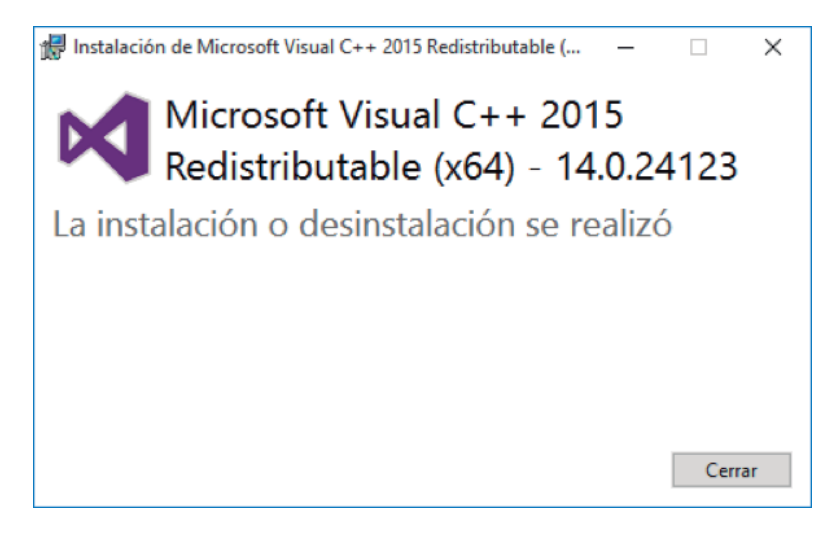

## 9.

Al cumplirse los requerimientos se mostrara la siguiente ventana. Hacer clic en **'Next'.** 

| S MySQL Installer                                     |                                                                                                    |                                                                                                    | - 🗆                                | Х |
|-------------------------------------------------------|----------------------------------------------------------------------------------------------------|----------------------------------------------------------------------------------------------------|------------------------------------|---|
| MySQL. Installer<br>Adding Community                  | Check Requirements<br>The following products have failin<br>some of this automatically. Requ<br>automatically. Click on those iter | ng requirements. MySQL Installer will attemp<br>irements marked as manual cannot be resolv<br>ns to try and resolve them manually. | t to resolve<br>ed                 |   |
| Choosing a Setup Type<br>Select Products and Features | For Product<br>Ø MySQL Server 8.0.12<br>Ø MySQL Workbench 8.0.12                                                                   | Requirement<br>Microsoft Visual C++ 2015 Redistrib<br>Microsoft Visual C++ 2015 Redistrib                                          | Status<br>INSTL DONE<br>INSTL DONE |   |
| Check Requirements                                    |                                                                                                    |                                                                                                    |                                    |   |
| Installation                                          |                                                                                                    |                                                                                                    |                                    |   |
| Product Configuration                                 |                                                                                                    |                                                                                                    |                                    |   |
| Installation Complete                                 |                                                                                                    |                                                                                                    |                                    | ] |
|                                                       |                                                                                                    |                                                                                                    |                                    |   |
|                                                       |                                                                                                    |                                                                                                    |                                    |   |
|                                                       |                                                                                                    |                                                                                                    |                                    |   |
|                                                       |                                                                                                    |                                                                                                    |                                    |   |
|                                                       |                                                                                                    | < <u>B</u> ack <u>N</u> ext >                                                                                                    | <u>C</u> ance                      | 1 |

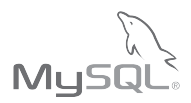

El instalador descargara e instalara los productos necesarios. Hacer clic en **'Execute'** para iniciar el proceso.

| MySQL Installer                            | - 0                                                                                                    | > |
|--------------------------------------------|----------------------------------------------------------------------------------------------------|---|
| MySQL. Installer                           | Installation                                                                                                    |   |
| Adding Community                           | The following products will be installed.                                                                                                    |   |
| License Agreement<br>Choosing a Setup Type | Product         Status         Progress         Notes           MySQL Server 8.0.12         Ready to download         MySQL Workbench 8.0.12         Ready to download |   |
| Select Products and Features               |                                                                                                    |   |
| Check Requirements                         |                                                                                                    |   |
| Installation                               |                                                                                                    |   |
| Product Configuration                      |                                                                                                    |   |
| Installation Complete                      |                                                                                                    |   |
|                                            | Click [Execute] to install the following packages.                                                                                                    |   |
|                                            | < <u>B</u> ack Execute Cancel                                                                                                    |   |

#### 11.

Esperar a que termine el proceso de la descarga, puede tardar algunos minutos.

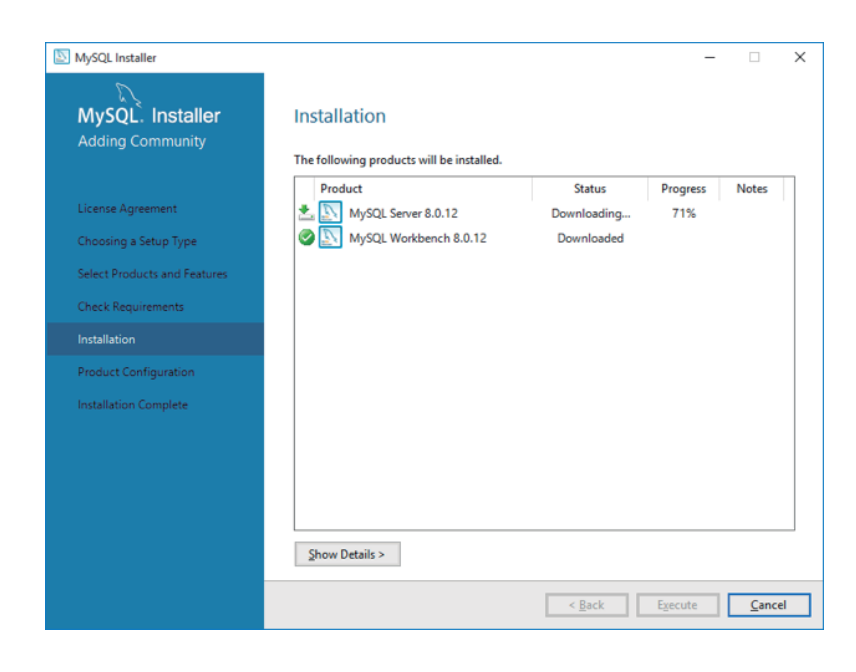

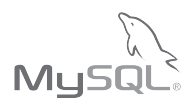

Concluida la descarga iniciará la instalación.

| MySQL. Installer             | Installation                              |            |          |       |
|------------------------------|-------------------------------------------|------------|----------|-------|
| Adding Community             |                                           |            |          |       |
|                              | The following products will be installed. |            |          |       |
|                              | Product                                   | Status     | Progress | Notes |
| License Agreement            | MySQL Server 8.0.12                       | Downloaded |          |       |
| Choosing a Setup Type        | MySQL Workbench 8.0.12                    | Installing | 99%      |       |
| Select Products and Features |                                           |            |          |       |
| Check Requirements           |                                           |            |          |       |
| Installation                 |                                           |            |          |       |
| Product Configuration        |                                           |            |          |       |
| Installation Complete        |                                           |            |          |       |
|                              |                                           |            |          |       |
|                              |                                           |            |          |       |
|                              |                                           |            |          |       |
|                              |                                           |            |          |       |
|                              | Show Details >                            |            |          |       |
|                              |                                           |            |          |       |

## 13.

Si el proceso se completo correctamente el **'Status'** de los productos mostrara la leyenda **'Complete'**. Hacer clic en **'Next'** para continuar.

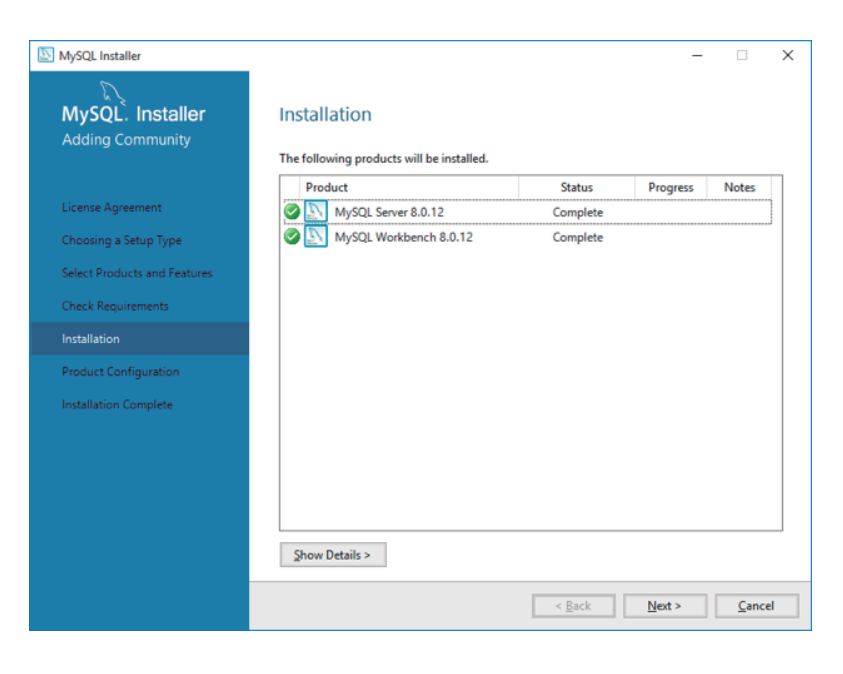

Si el producto MySQL Workbench muestra la leyenda **'Failed'** no se ha realizado el proceso de instalación correctamente.

**Solución:** Descargar '.Net Framework 4.5.2', indicaciones para descargar este paquete se encuentran en la sección 'Prerrequisitos', posteriormente continúe en la sección 'Parte 4: instalación de MySQL Workbench'

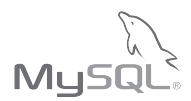

Posterior a la instalación se va a configurar el producto para utilizarlo.

Hacer clic en 'Next' para continuar.

| SQL Installer                        |                                                                | - □ >                                              |
|--------------------------------------|----------------------------------------------------------------|----------------------------------------------------|
| MySQL. Installer<br>Adding Community | Product Configuration<br>We'll now walk through a configuratio | n wizard for each of the following products.       |
| License Agreement                    | You can cancel at any point if you wish<br>products.           | n to leave this wizard without configuring all the |
| Choosing a Setup Type                | Product                                                        | Status                                             |
| Select Products and Features         | MySQL Server 8.0.12                                            | Ready to configure                                 |
| Check Requirements                   |                                                                |                                                    |
| Installation                         |                                                                |                                                    |
| Product Configuration                |                                                                |                                                    |
| Installation Complete                |                                                                |                                                    |
|                                      |                                                                |                                                    |
|                                      |                                                                |                                                    |
|                                      |                                                                |                                                    |
|                                      | ×                                                              | /                                                  |
|                                      |                                                                |                                                    |
|                                      |                                                                | <u>N</u> ext > <u>C</u> ancel                      |

## 15.

En la ventana 'Group Replication' seleccionar la opción 'Standalone MSQL Server / Classic MySQL Replication'.

Hacer clic en 'Next' para continuar.

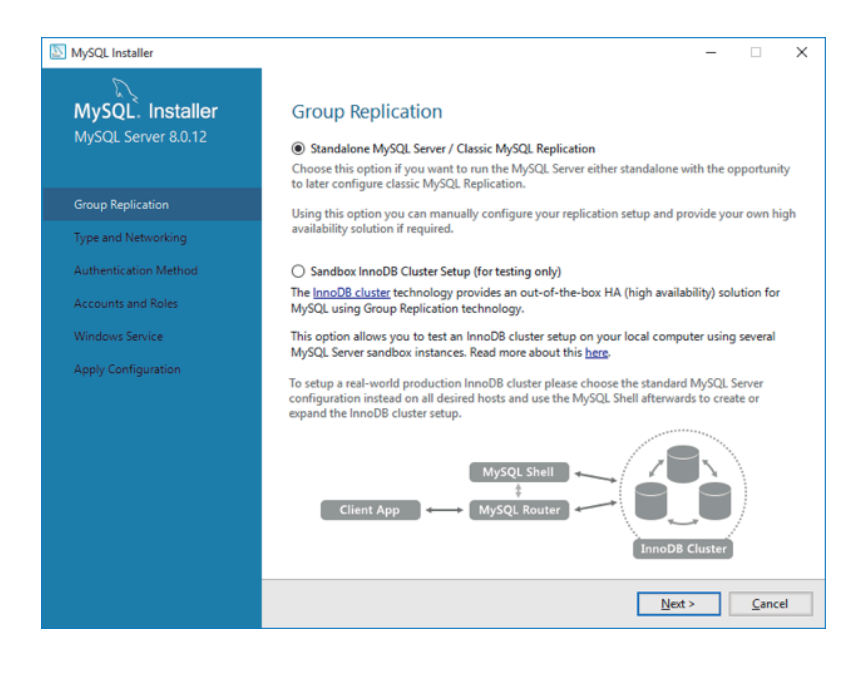

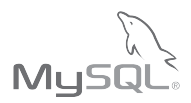

En la ventana 'Type and Networking' sobre la opción 'Config Type' se muestran tres opciones:

• 'Develepment Machine' - consumo de memoria bajo - seleccione esta opción si el equipo de computo tendrá otras funciones además de funcionar como servidor de base de datos (es un equipo de uso personal).

• 'Server Machine' consumo de memoria **medio** - seleccione esta opción si el equipo de computo realizara otras funciones o servicios.

• 'Dedicated Machine' consumo de memoria **alto** - seleccione esta opción si la única función del equipo en que se instala será el servidor de base de datos.

Esta opción presenta el mejor rendimiento.

En el apartado **'Connectivity'** asegurarse que las siguientes opciones se encuentran marcadas:

- Marcar la casilla 'TCP/IP'
- 'Port Number': 3306
- Marcar la casilla 'Open Firewall por for network access'

Hacer clic en 'Next' para continuar.

| MySQL Installer       | >                                                                                                    |
|-----------------------|----------------------------------------------------------------------------------------------------|
| MySQL. Installer      | Type and Networking                                                                                                    |
| MySQL Server 8.0.12   | Server Configuration Type                                                                                                    |
|                       | Choose the correct server configuration type for this MySQL Server installation. This setting will<br>define how much system resources are assigned to the MySQL Server instance. |
| Group Replication     | Config Type: Development Computer ~                                                                                                    |
| Type and Networking   | Connectivity                                                                                                    |
| Authentication Method | Use the following controls to select how you would like to connect to this server.                                                                                                |
| Addrendealon Method   | TCP/IP Port: 3306 X Protocol Port: 33060                                                                                                    |
| Accounts and Roles    | Open Windows Firewall ports for network access                                                                                                    |
| Windows Service       | Named Pipe Pipe Name: MYSQL                                                                                                    |
| Apply Configuration   | Shared Memory Memory Name: MYSQL                                                                                                    |
|                       | Advanced Configuration                                                                                                    |
|                       | Select the check box below to get additional configuration pages where you can set advanced<br>and logging options for this server instance.                                      |
|                       | Show Advanced and Logging Options                                                                                                    |
|                       |                                                                                                    |
|                       |                                                                                                    |
|                       |                                                                                                    |
|                       |                                                                                                    |
|                       |                                                                                                    |
|                       | < <u>Back</u> <u>Next</u> <u>Cancel</u>                                                                                                    |

Instalación MySQL Community Server con MySQL Workbench

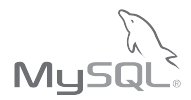

Esta ventana corresponde al paquete de instalación MySQL Sercer 8.0.XX, el paquete de instalación MySQL Server 5.27.XX no incluye este paso.

En la ventana 'Authentication Method' seleccionar la opción 'Use Legacy Authentication Method (Retain MySQL 5.x Compatibility)'. Hacer clic en 'Next' para continuar.

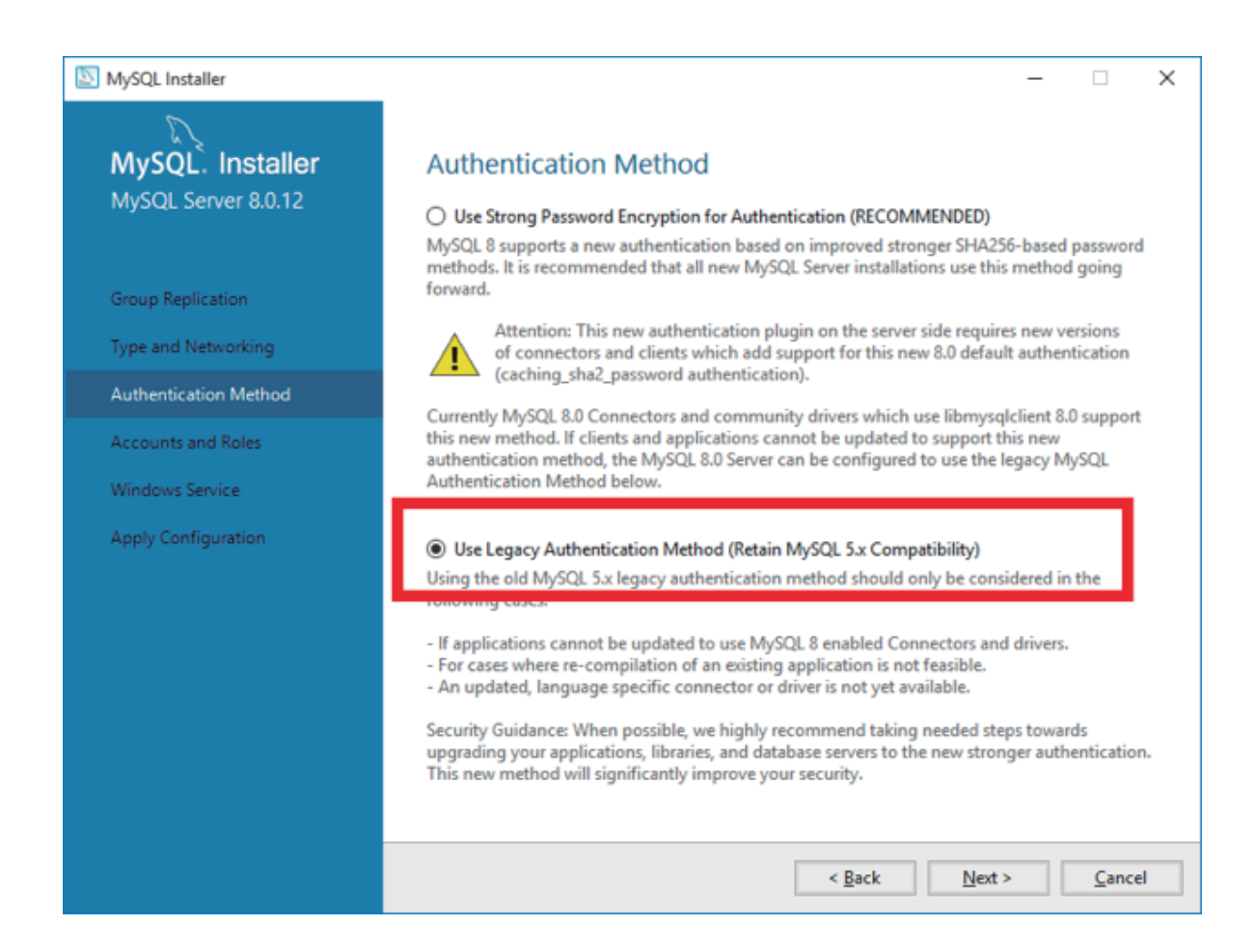

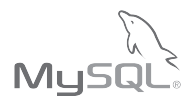

En esta ventana se dan de alta los usuarios que utilizaran el servicio de base de datos. Cuenta de usuario **'Root'**; utilizada para administración, es necesario capturar una contraseña para esta cuenta

#### Para capturar una contraseña segura:

Las contraseñas deben de contener una combinación de mayúsculas, minúsculas, números y caracteres especiales.

Las contraseñas deben de tener una longitud mínima de 8 caracteres

Agregar una cuenta nueva haciendo clic en el botón 'Add User'.

| S MySQL Installer                                                                   | – 🗆 X                                                                                                    |
|-------------------------------------------------------------------------------------|----------------------------------------------------------------------------------------------------|
| MySQL. Installer<br>MySQL Server 8.0.12<br>Group Replication<br>Type and Networking | Accounts and Roles Root Account Password Enter the password for the root account. Please remember to store this password in a secure place. MySQL Root Password: Repeat Password: |
| Authentication Method                                                               |                                                                                                    |
| Windows Service<br>Apply Configuration                                              | MySQL User Accounts<br>Create MySQL user accounts for your users and applications. Assign a role to the user that<br>consists of a set of privileges.                             |
|                                                                                     | MySQL User Name Host User Role Add User<br>Edit User<br>Delete                                                                                                    |
|                                                                                     | < Back Next > Cancel                                                                                                    |

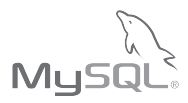

Capturar un nombre y contraseña para la cuenta.

Hacer clic en **'OK'**.

| 🔝 MySQL User D | )etails         |                                  | Х  |
|----------------|-----------------|----------------------------------|----|
| Please specify | y the user nam  | ne, password, and database role. |    |
| 8              | User Name:      | user                             |    |
| Server         | Host:           | <all (%)="" hosts=""></all>      |    |
|                | Role:           | DB Admin 🗸                       |    |
|                | Authentication: | MySQL                            |    |
|                | Password:       | •••••                            |    |
| Co             | nfirm Password: | •••••                            |    |
|                |                 | Password Strength: Strong        |    |
|                |                 |                                  |    |
|                |                 | <u>O</u> K <u>C</u> ance         | :I |

## 20.

Una vez que se ha captura la contraseña para el usuario Root y se ha agregado un usuario haga clic en **'Next'**.

| S MySQL Installer     |                                                               |                               |                          | -              |          | ×  |
|-----------------------|---------------------------------------------------------------|-------------------------------|--------------------------|----------------|----------|----|
| MySQL. Installer      | Accounts and Ro                                               | les                           |                          |                |          |    |
| MySQL Server 8.0.12   | Root Account Password<br>Enter the password for the<br>place. | root account. Please          | e remember to store this | password in a  | a secure |    |
| Group Replication     | MySQL Root Password:                                          | •••••                         | ••                       |                |          |    |
| Type and Networking   | Repeat Password:                                              | Paceword strengt              | ••                       |                |          |    |
| Authentication Method |                                                               | Password screnge              | n: Strong                |                |          |    |
| Accounts and Roles    |                                                               |                               |                          |                |          |    |
| Windows Service       | MvSOL User Accounts                                           |                               |                          |                |          |    |
| Apply Configuration   | Create MySQL user accou<br>consists of a set of privileo      | nts for your users an<br>ges. | d applications. Assign a | role to the us | er that  |    |
|                       | MySQL User Name                                               | Host                          | User Role                |                | Add Us   | er |
|                       | 🖳 user                                                        | %                             | DB Admin                 |                | Edit Us  | er |
|                       |                                                               |                               |                          |                | Delete   | 2  |
|                       |                                                               |                               |                          |                |          |    |
|                       |                                                               |                               |                          |                |          |    |
|                       |                                                               |                               |                          |                |          |    |
|                       |                                                               |                               | < <u>B</u> ack [         | Next >         | Cance    | el |

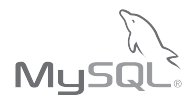

En la siguiente ventana revisar que las siguientes opciones estén marcadas:

- marcar la casilla 'Configure MySQL Server as a Windows Service'
- Windows Service Name: 'MySQLXX'
- Marcar la casilla 'Start the MySQL Server at System Startup'
- seleccionar la opción 'Standard System Account'

Hacer clic en 'Next'.

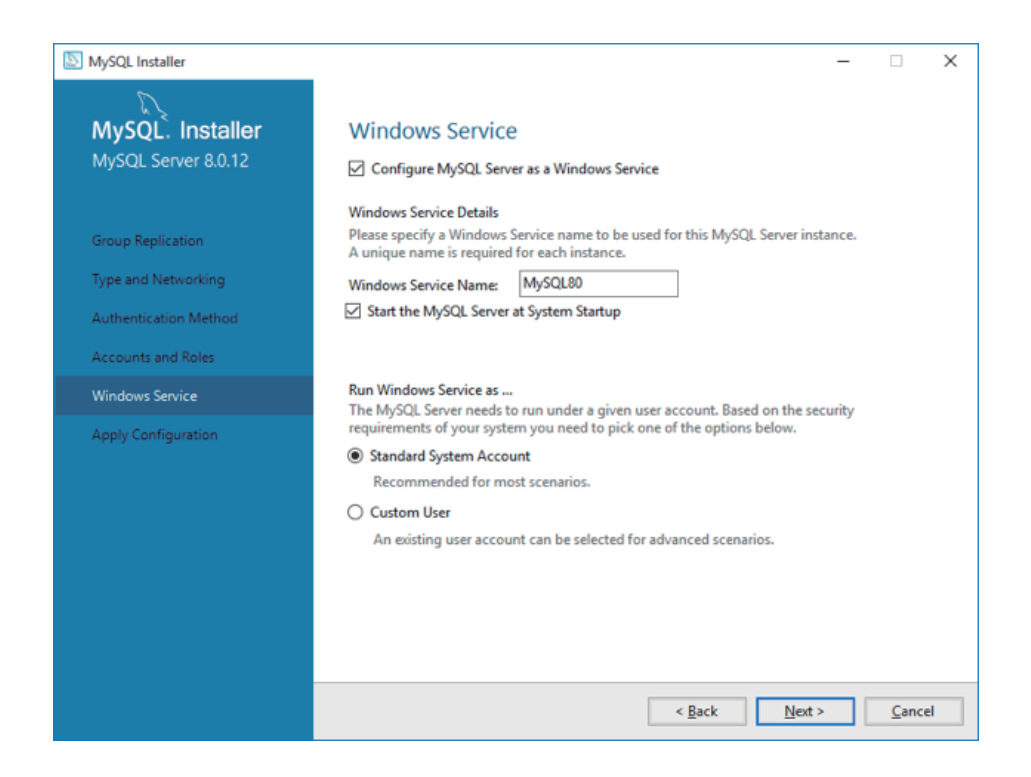

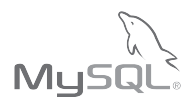

En la siguiente ventana se aplicarán las opciones seleccionadas y se iniciara el servicio de base de datos.

Haga clic en **'Execute'** para iniciar.

Las acciones pueden tardar algunos minutos.

| MySQL. Installer         MySQL Server 8.0.12         Group Replication         Type and Networking         Authentication Method         Accounts and Roles         Windows Service         Apply Configuration         Strating Server         Applying security settings         Creating user accounts         Outpating Start Menu Link            | MySQL Installer                                                   |                                                                                                    | _       |      |
|----------------------------------------------------------------------------------------------------|-------------------------------------------------------------------|----------------------------------------------------------------------------------------------------|---------|------|
| Group Replication       Writing configuration file         Type and Networking       Updating Windows Firewall rules         Authentication Method       Initializing Database         Accounts and Roles       Starting Server         Windows Service       Applying security settings         Creating user accounts       Updating Start Menu Link | MySQL. Installer<br>MySQL Server 8.0.12                           | Apply Configuration Press [Execute] to apply the changes Configuration Steps Log                                       |         |      |
| Accounts and Roles     Starting Server       Windows Service     Applying security settings       Apply Configuration     Creating user accounts       Updating Start Menu Link                                                                                                    | Group Replication<br>Type and Networking<br>Authentication Method | Writing configuration file     Updating Windows Firewall rules     Adjusting Windows service     Initializing Database |         |      |
| Apply Configuration O Updating Start Menu Link                                                                                                    | Accounts and Roles<br>Windows Service                             | Starting Server     Applying security settings     Creating user accounts                                              |         |      |
|                                                                                                    | Apply Configuration                                               | <ul> <li>Updating Start Menu Link</li> </ul>                                                                           |         |      |
|                                                                                                    |                                                                   |                                                                                                    |         |      |
|                                                                                                    |                                                                   |                                                                                                    | Fronte  | 6    |
|                                                                                                    |                                                                   | < <u>B</u> ack                                                                                                    | Execute | Cano |

#### 23.

Al terminar todas todas las acciones hacer clic en **'Finish'** 

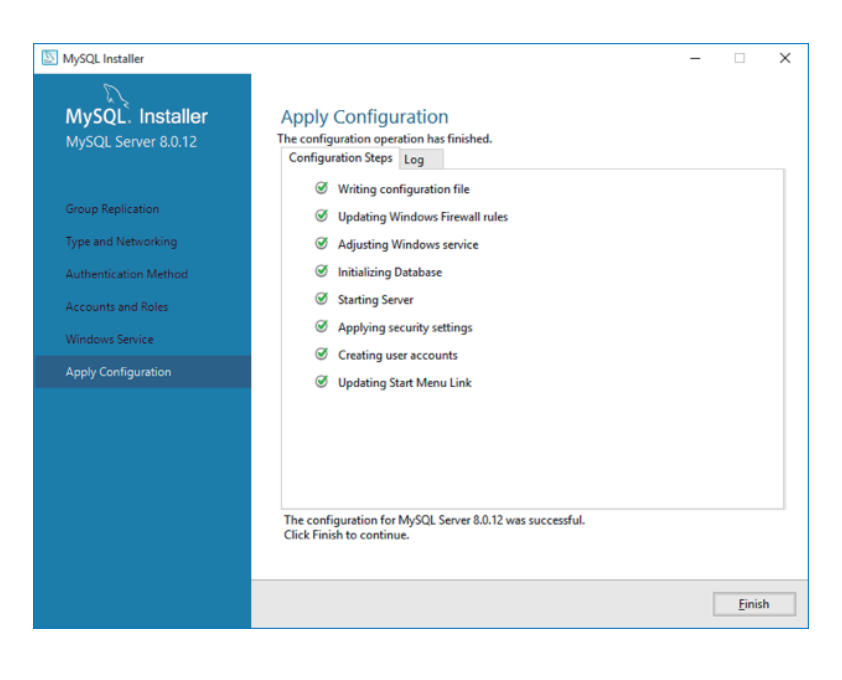

Si alguna tarea no logro completarse correctamente se interrumpirá el proceso.

**Solución:** El usuario deberá contactar a su administrador de red para solucionar los inconvenientes que pudieran existir.

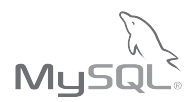

Se muestra ahora el estado de la configuración del producto.

Hacer clic en 'Next'

| D                            |                                         | Loop (                                           |
|------------------------------|-----------------------------------------|--------------------------------------------------|
| MySQL. Installer             | Product Configuration                   |                                                  |
| Adding Community             | We'll now walk through a configuration  | wizard for each of the following products.       |
|                              | You can cancel at any point if you wish | to leave this wizard without configuring all the |
| License Agreement            | products.                               |                                                  |
| Choosing a Setup Type        | Product                                 | Status                                           |
| Select Products and Features | MySQL Server 8.0.12                     | Configuration complete.                          |
| Check Requirements           |                                         |                                                  |
| nstallation                  |                                         |                                                  |
| Product Configuration        |                                         |                                                  |
| Installation Complete        |                                         |                                                  |
|                              |                                         |                                                  |
|                              |                                         |                                                  |
|                              |                                         |                                                  |
|                              | <                                       | 3                                                |
|                              |                                         |                                                  |
|                              |                                         |                                                  |
|                              |                                         | <u>N</u> ext > <u>C</u> ance                     |

#### 25.

Instalación completada. Marcar la casilla **'Start MySQL Workbench after Setup'** y hacer clic en **'Finish'** para terminar.

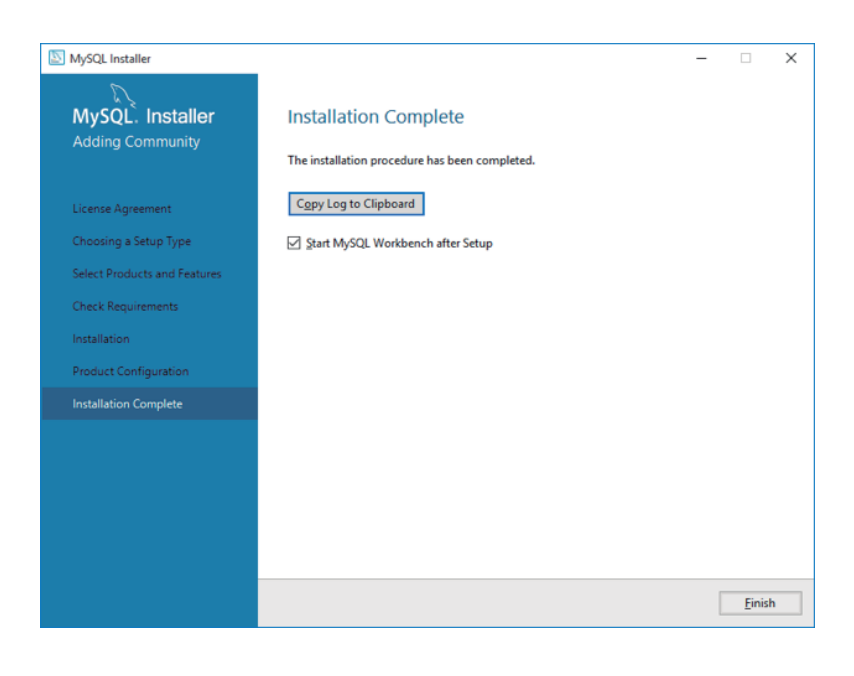

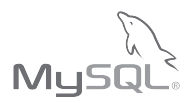

## Parte 3: Crear base de datos en MySQL Workbench

Para crear una base de datos utilizando MySQL Workbench ejecute al aplicación del mismo nombre y siga los pasos que muestran a continuación:

## 1.

Al iniciar la aplicación se muestra la siguiente ventana. Hacer clic sobre 'Local instance MySQL80'.

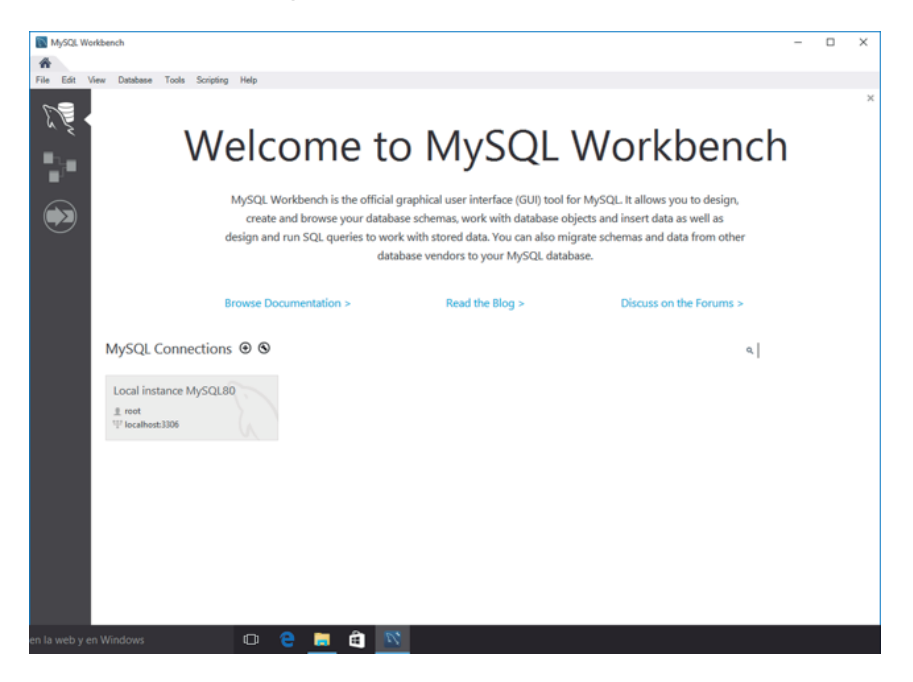

## 2.

Se mostrará la siguiente ventana emergente, capture la contraseña establecida previamente para el usuario **'Root'**. Hacer clic en **'OK'** 

| 🕅 Connect to | MySQL Server                     | ×                         |
|--------------|----------------------------------|---------------------------|
|              | Please enter p<br>following serv | bassword for the<br>vice: |
|              | Service:                         | Mysql@localhost:3306      |
| 6 2          | User:                            | root                      |
| Workbench    | Password:                        |                           |
| Workbench    |                                  | Save password in vault    |
|              |                                  | OK Cancel                 |

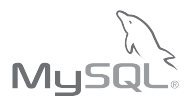

## З.

De la interfaz visible haga clic sobre el icono 'Create a new scheme in the connected server'.

| MySQL Workbench                                                                                                    |                                        | -                                                                                                    |               | ×   |
|----------------------------------------------------------------------------------------------------|----------------------------------------|----------------------------------------------------------------------------------------------------|---------------|-----|
| A Local instance MySQL80 ×                                                                                                    |                                        |                                                                                                    |               |     |
| File Edit ew were Databas                                                                                                    | se Server Tools Scripting Help         |                                                                                                    |               |     |
| 8 2 4 8 8 8 8                                                                                                    |                                        |                                                                                                    | 0             |     |
| Navigator                                                                                                    | Guery 1 ×                              | SQLAdditions                                                                                                    |               |     |
| MANAGEMENT **                                                                                                    | 🖿 🖬   🗲 🛒 👰 💿   💁   💿 💿 📓   Limitto 10 | < ⊳   🗗 🎀   Jump to -                                                                                                    |               |     |
| Server Status Client Connections Users and Philipges Status and System Variables Status and System Variables Data Import/Restore | 1                                      | Automatic context help is disabled, like the toolbar to manually get help for U caret position or to toggle automatic help. | ie curre      | nt  |
| INSTANCE Startup / Shutdown<br>Startup / Shutdown<br>Server Logs<br>P Options File                                               |                                        |                                                                                                    |               |     |
| PERFORMANCE<br>Dashboard<br>Performance Reports<br>S <sup>A</sup> Performance Schema Setup                                       |                                        |                                                                                                    |               |     |
| SCHEMAS ® #<br>9. Filter objects                                                                                                 |                                        |                                                                                                    |               |     |
| P 🖶 sta                                                                                                    |                                        |                                                                                                    |               |     |
| Information                                                                                                    |                                        |                                                                                                    |               |     |
| No object selected                                                                                                    | <                                      | Context Help Snippets                                                                                                    |               |     |
|                                                                                                    | Output                                 |                                                                                                    |               |     |
|                                                                                                    | 🗇 Action Output 🔹                      |                                                                                                    |               |     |
|                                                                                                    | # Time Action                          | Message                                                                                                    | Juration / Fe | nch |
|                                                                                                    |                                        |                                                                                                    |               |     |
| en la web y en Windows                                                                                                    | 🔼 🖹 🧧 😑 🔍                              |                                                                                                    |               |     |

#### 4.

Capture el nombre para la base de datos en el espacio provisto, típicamente se utiliza el RFC para nombrarla. Haga clic en **'Apply'**.

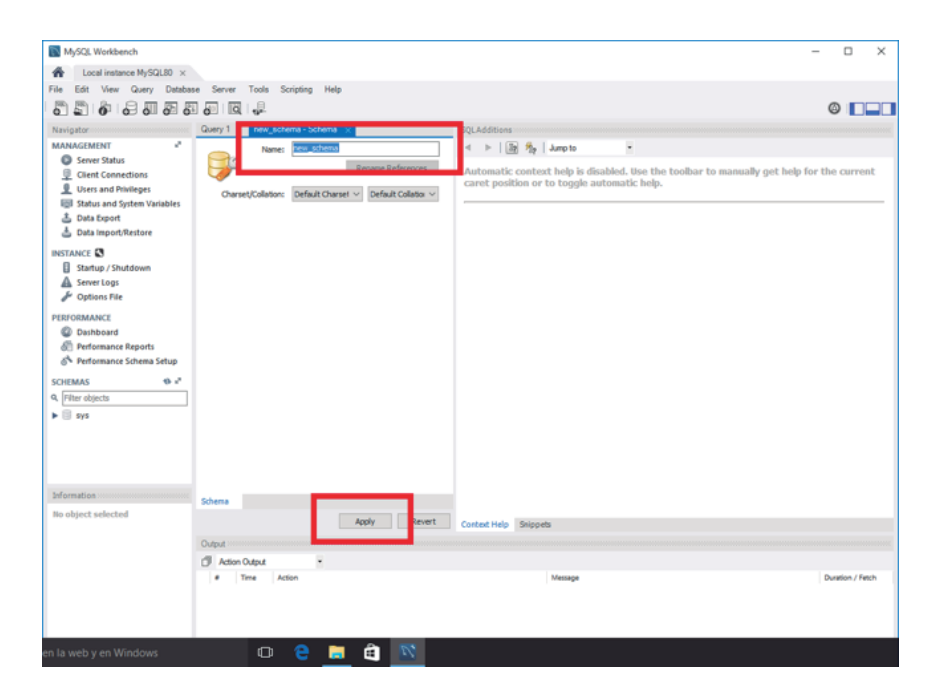

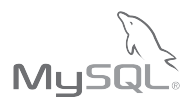

De la ventana emergente haga clic en 'Apply'.

| Apply SQL Script to Database | ×                                                       |
|------------------------------|---------------------------------------------------------|
| Review SQL Script            | Review the SQL Script to be Applied on the Database     |
| Apply SQL Script             |                                                         |
|                              | Online DDL<br>Algorithm: Default ~ Lock Type: Default ~ |
|                              | 1 2 CREATE SCHEMA 'ass010101ass' ;                      |
|                              | < >>                                                    |
| 9111                         | Back Apply Cancel                                       |

## **6.** De la ventana emergente haga clic en **'Finish'**.

| Apply SQL Script to Database | x                                                                                                    |
|------------------------------|----------------------------------------------------------------------------------------------------|
| Review SQL Script            | Applying SQL script to the database                                                                                   |
| Apply SQL Script             |                                                                                                    |
|                              | The following tasks will now be executed. Please monitor the execution.<br>Press Show Logs to see the execution logs. |
|                              | S Execute SQL Statements                                                                                              |
|                              | SQL script was successfully applied to the database.                                                                  |
|                              |                                                                                                    |
|                              |                                                                                                    |
|                              |                                                                                                    |
|                              |                                                                                                    |
|                              |                                                                                                    |
|                              |                                                                                                    |
|                              |                                                                                                    |
|                              |                                                                                                    |
|                              |                                                                                                    |
|                              |                                                                                                    |
|                              |                                                                                                    |
|                              | Show Logs Back Finish Cancel                                                                                          |

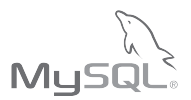

Al margen se mostrara la base de datos creada recién, cierre la aplicación para terminar.

| MySQL Workbench                    |                                                                        |                                                                              |              | ×    |
|------------------------------------|------------------------------------------------------------------------|------------------------------------------------------------------------------|--------------|------|
| A Local instance MySQL80 ×         |                                                                        |                                                                              |              |      |
| File Edit View Query Databas       | se Server Tools Scripting Help                                         |                                                                              |              |      |
| 8 8 8 8 8 8 8                      |                                                                        |                                                                              | 0            |      |
| Navigator                          | Query 1 asso110101asa - Schema 🛛 🗙                                     | SQLAdditions                                                                 |              |      |
| MANAGEMENT                         | Name: aaa010101aaa                                                     | < >   29 %   4 >                                                             |              |      |
| Client Connections                 | Rename References                                                      | Automatic context help is disabled. Use the toolbar to manually get help for | the curre    | ent  |
| Users and Privileges               | Charset/Collation: Default Charset V Default Collation V               | caret position or to toggle automatic help.                                  |              |      |
| Status and System Variables        |                                                                        |                                                                              |              | _    |
| Data Export<br>Data import/Restore |                                                                        |                                                                              |              |      |
| INSTANCE C                         |                                                                        |                                                                              |              |      |
| Startup / Shutdown                 |                                                                        |                                                                              |              |      |
| Server Logs                        |                                                                        |                                                                              |              |      |
| P Options File                     |                                                                        |                                                                              |              |      |
| PERFORMANCE                        |                                                                        |                                                                              |              |      |
| 8 Performance Reports              |                                                                        |                                                                              |              |      |
| 🚳 Performance Schema Setup         |                                                                        |                                                                              |              |      |
| SCHEMAS 🕸 🕫                        |                                                                        |                                                                              |              |      |
| 0 Eiter chiecte                    |                                                                        |                                                                              |              |      |
| assolioioiasa                      |                                                                        |                                                                              |              |      |
|                                    |                                                                        |                                                                              |              |      |
|                                    |                                                                        |                                                                              |              |      |
|                                    |                                                                        |                                                                              |              |      |
| Information                        | Schema                                                                 |                                                                              |              |      |
| No object selected                 | Apply Revert                                                           | Context Help Snippets                                                        |              |      |
|                                    | Output                                                                 |                                                                              |              |      |
|                                    | Action Output                                                          |                                                                              |              |      |
|                                    | Time Action     111/05/00 Apply changes to asa010101aaaa               | Message<br>Observes annied                                                   | Duration / F | etch |
|                                    | <ul> <li>Harrison - Adult - Landing on general (10.10.1000)</li> </ul> | sa nangana nggansa                                                           |              |      |
|                                    |                                                                        |                                                                              |              |      |
| en la web y en Wiedeur             |                                                                        |                                                                              |              |      |
| en la web y en Windows             |                                                                        |                                                                              |              |      |

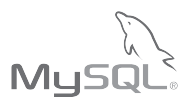

## Parte 4: Instalación de MySQL Workbench

Para instalar MySQL Workbench ejecute el archivo **'mysql-installer-web-community-8.0.XX.X'** y siga los siguientes pasos:

## 1.

La ventana que se muestra al ejecutar el archivo instalación muestra los productos instalados.

De la acciones disponibles al margen hacer clic en la opción **'Add'**.

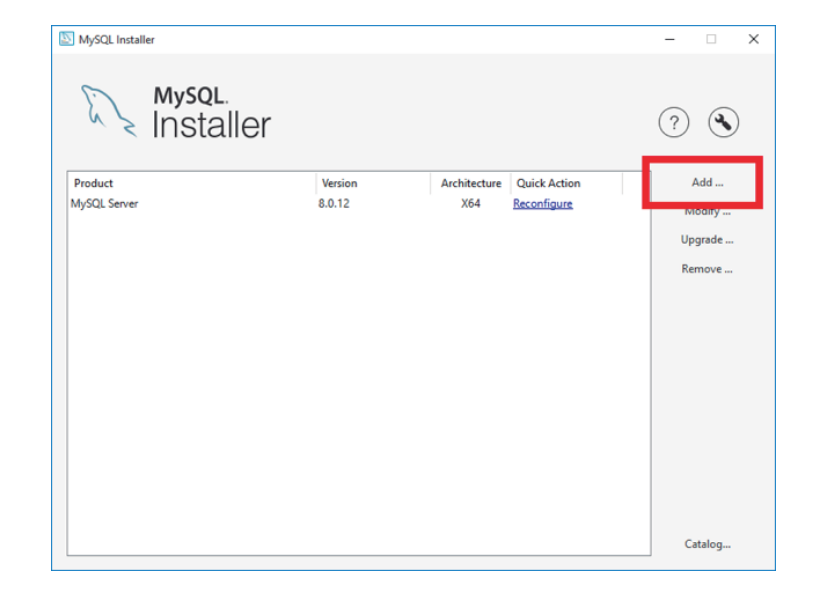

#### 2.

Selecciona el producto **'MySQL Workbench XX'** como se muestra en la imagen.

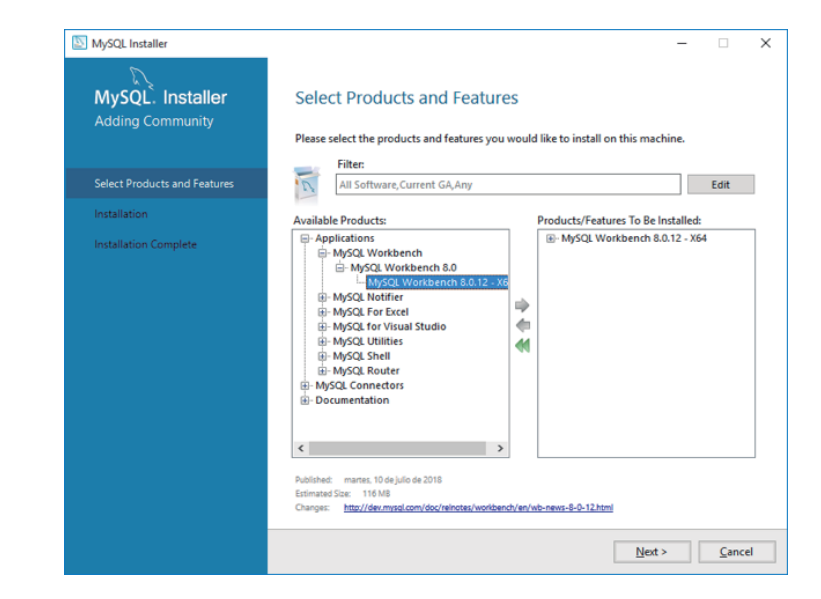

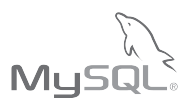

## З.

Si es necesario instalar en una ruta especial seleccionar con un clic el producto **'MySQL Workbench XX'** y posteriormente hacer un clic sobre la leyenda **'Advanced Options'** de forma contraria hacer clic en **'Next'**.

| MySQL. Installer<br>Adding Community | Select Products and Features Please select the products and features you would like to install on this machine.                                                                                                    |
|--------------------------------------|----------------------------------------------------------------------------------------------------|
| Select Products and Features         | Filter:<br>All Software, Current GA, Any Edit                                                                                                    |
| Installation                         | Available Products: Products/Features To Be Installed:                                                                                                    |
| Installation Complete                | <ul> <li>Applications</li> <li>Applications</li> <li>Applications</li> <li>MySQL Workbench</li> <li>MySQL Workbench 8.0.12 - x66</li> <li>MySQL Workbench 8.0.12 - x66</li> <li>MySQL Workbench 8.0.12 - x66</li> <li>MySQL Notifier</li> <li>MySQL Kortifies</li> <li>MySQL For Visual Studio</li> <li>MySQL Shell</li> <li>MySQL Solution</li> <li>MySQL Kouter</li> <li>MySQL Konters</li> <li>MySQL Connectors</li> <li>Documentation</li> </ul> |
|                                      | Published: manse: 10 de julio de 2018 Advanced Corbony<br>Estimated Size: 1161-M8<br>Changes: <u>http://deumsoil.com/doc/reinctee/workbench/en/wb-news-8-0-12.html</u>                                                                                                    |

Seleccione la ruta deseada y haga clic en 'OK'.

| Advanced Options                                                    |    | ×        |
|---------------------------------------------------------------------|----|----------|
| Install Directory:<br>C:\Program Files\MySQL\MySQL Workbench 8.0 CE |    | <b>.</b> |
|                                                                     | ОК | Cancel   |

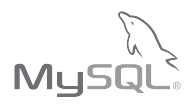

## **4.** Hacer clic en **'Execute'**.

| SQL Installer                        | _                                             |                  | -        |              | ×  |
|--------------------------------------|-----------------------------------------------|------------------|----------|--------------|----|
| MySQL. Installer<br>Adding Community | Installation                                  |                  |          |              |    |
|                                      | Product                                       | Status           | Progress | Notes        |    |
| Select Products and Features         | MySQL Workbench 8.0.12                        | Ready to Install |          |              |    |
| Installation                         |                                               |                  |          |              |    |
| Installation Complete                |                                               |                  |          |              |    |
|                                      | Click [Execute] to install the following pack | ages.            |          |              |    |
|                                      |                                               | < <u>B</u> ack   | Execute  | <u>C</u> anc | el |

## 5.

Terminado el proceso de instalación hacer clic en **'Next'.** 

| MySQL Installer                      |                                           |          | -        |       |   |
|--------------------------------------|-------------------------------------------|----------|----------|-------|---|
| MySQL. Installer<br>Adding Community | Installation                              |          |          |       |   |
|                                      | The following products will be installed. |          |          |       |   |
|                                      | Product                                   | Status   | Progress | Notes | Τ |
| Select Products and Features         | MySQL Workbench 8.0.12                    | Complete |          |       |   |
| Installation                         |                                           |          |          |       |   |
| Installation Complete                |                                           |          |          |       |   |
|                                      |                                           |          |          |       |   |
|                                      |                                           |          |          |       |   |
|                                      |                                           |          |          |       |   |
|                                      |                                           |          |          |       |   |
|                                      |                                           |          |          |       |   |
|                                      |                                           |          |          |       |   |
|                                      |                                           |          |          |       |   |
|                                      |                                           |          |          |       |   |
|                                      |                                           |          |          |       |   |
|                                      | Show Details >                            |          |          |       |   |
|                                      |                                           |          |          |       |   |

Seleccionar la casilla **'Start MySQL Workbench after Setup'** y hacer clic en **'Finish'**.

| MySQL Installer                      |                                   | - |       |
|--------------------------------------|-----------------------------------|---|-------|
| MySQL. Installer<br>Adding Community | Installation Complete             |   |       |
| Select Products and Features         | Copy Log to Clipboard             |   |       |
| Installation                         | Start MySQL Workbench after Setup |   |       |
| Installation Complete                |                                   |   |       |
|                                      |                                   |   |       |
|                                      |                                   |   |       |
|                                      |                                   |   |       |
|                                      |                                   |   |       |
|                                      |                                   |   |       |
|                                      |                                   |   |       |
|                                      |                                   |   |       |
|                                      |                                   |   |       |
|                                      |                                   |   |       |
|                                      |                                   |   | Einis |

#### 7.

Marcar la casilla **'Do not update at thid time'** y hacer clic en **'Next'**.

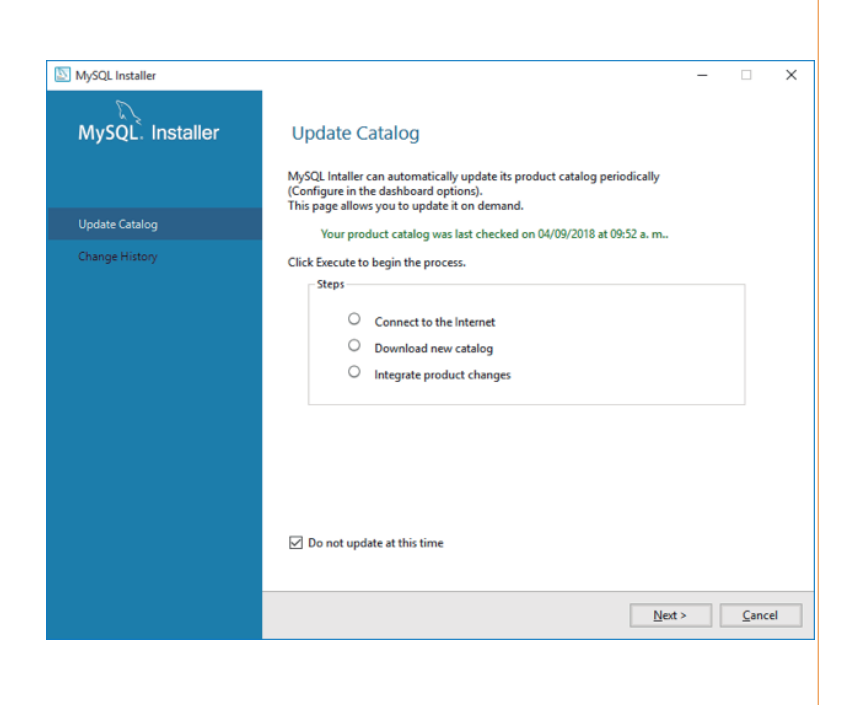

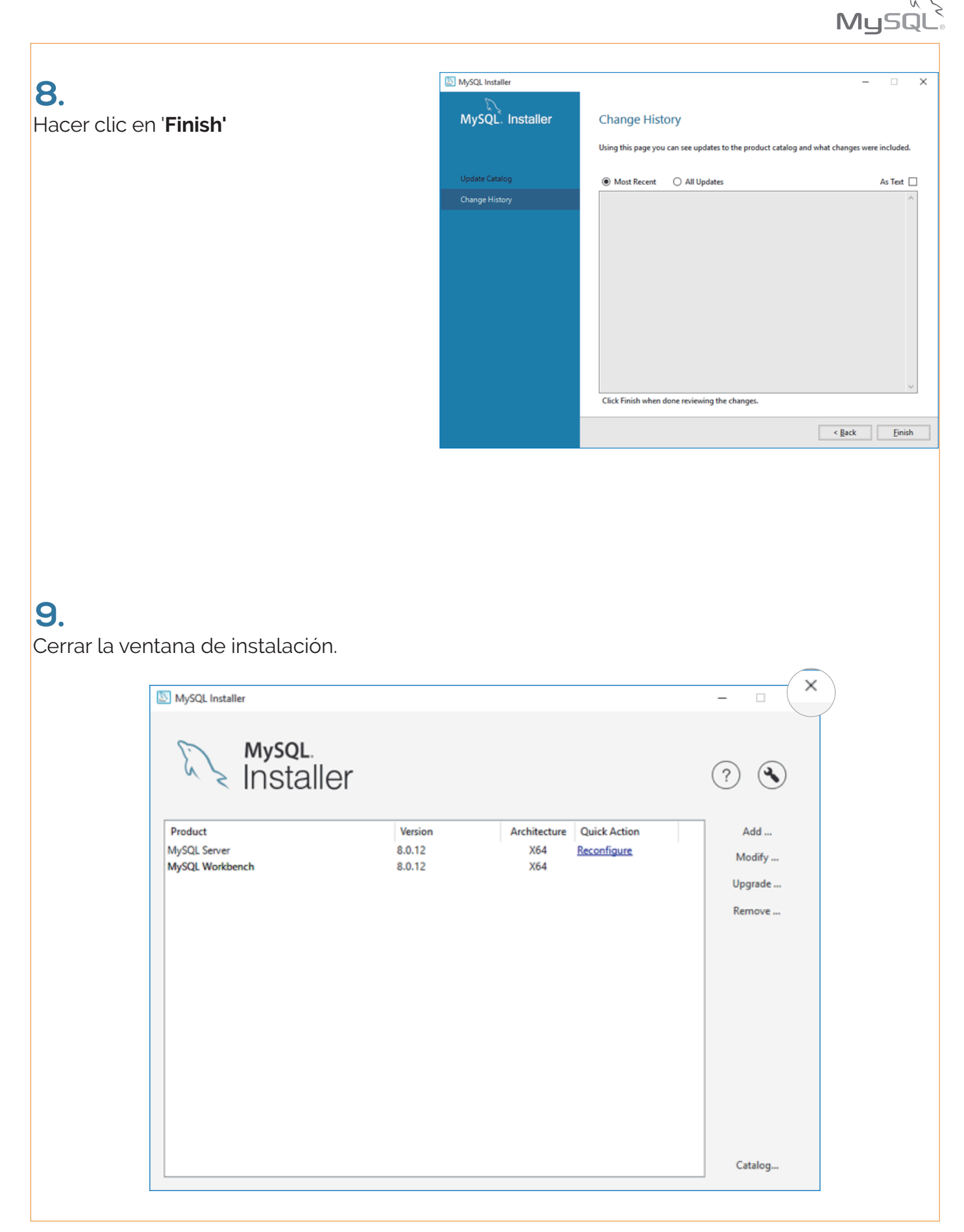

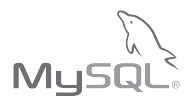

## Parte 5: Crear base de datos desde consola

Una vez instalado el servidor deberemos ejecutar el programa para dar de alta y consultar las bases de datos que ocuparemos en nuestro sistema.

### 1.

Ejecute el programa llamado **'MySQL 8.0 Command Line Client'**, ingrese la contraseña root para poder tener acceso a la línea de comandos

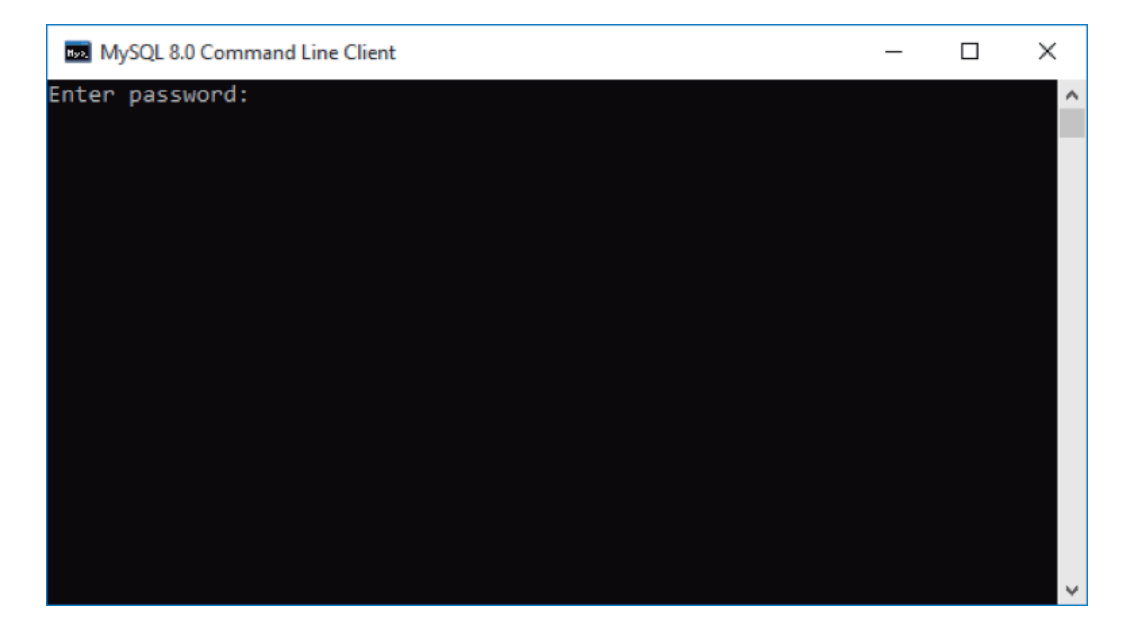

## 2.

Para crear una base de datos deberá ingresar la línea:

create database [nombre de la base de datos];

Los símbolos [] y el texto entre ellos deben ser reemplazados por el nombre a utilizar en la base de datos.

Es recomendable que nombre a la base de datos sea como el RFC de la empresa que vaya a configurar (deberá colocar el nombre sin las comillas). Puede generar un numero ilimitado de bases de datos.

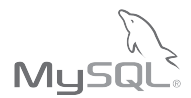

## З.

Si el comando fue colocado correctamente mandará el siguiente mensaje:

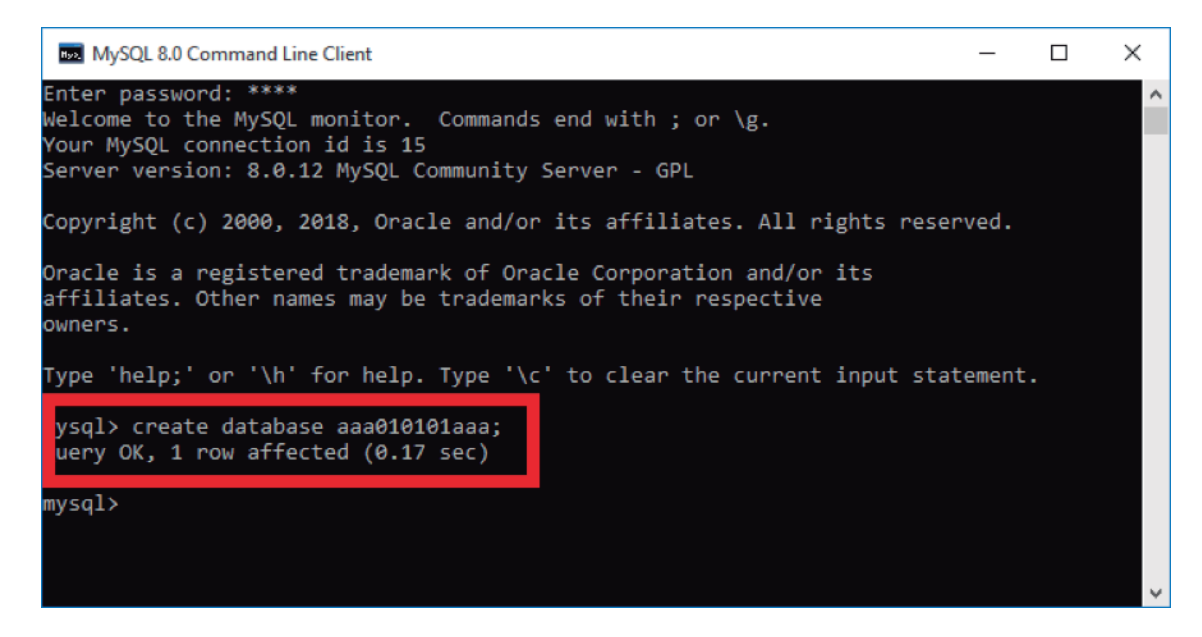

#### 4.

Para consultar las bases de datos generadas ingrese la siguiente línea:

| show databases;                                                             |           |   |
|-----------------------------------------------------------------------------|-----------|---|
|                                                                             |           |   |
| MySQL 8.0 Command Line Client                                               | _         | × |
| owners.                                                                     |           | ^ |
| Type 'help;' or '\h' for help. Type '\c' to clear the current input         | statement |   |
| mysql> create database aaa010101aaa;<br>Query OK, 1 row affected (0.17 sec) |           |   |
| ysql> show databases;                                                       |           |   |
| Database                                                                    |           |   |
| aaa010101aaa  <br>information_schame_                                       |           |   |
| mysql<br>  performance_schema  <br>  sys                                    |           |   |
| 5 rows in set (0.02 sec)                                                    |           |   |
| mysql>                                                                      |           | ~ |

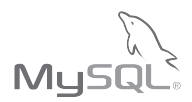

## Parte 6: Descargar un instalador anterior

#### Descargar el archivo 'mysql-installer-web-community-5.7.23.0.msi' desde la liga

<u>https://downloads.mysql.com/archives/get/file/mysql-installer-web-community-5.7.23.0.msi</u> 0 siga los pasos que se ilustran en las imágenes para encontrar el enlace de descarga adecuado:

## 1.

Visitar el sitio <u>'https://www.mysql.com'</u> y hacer clic en **'DOWNLOADS'**.

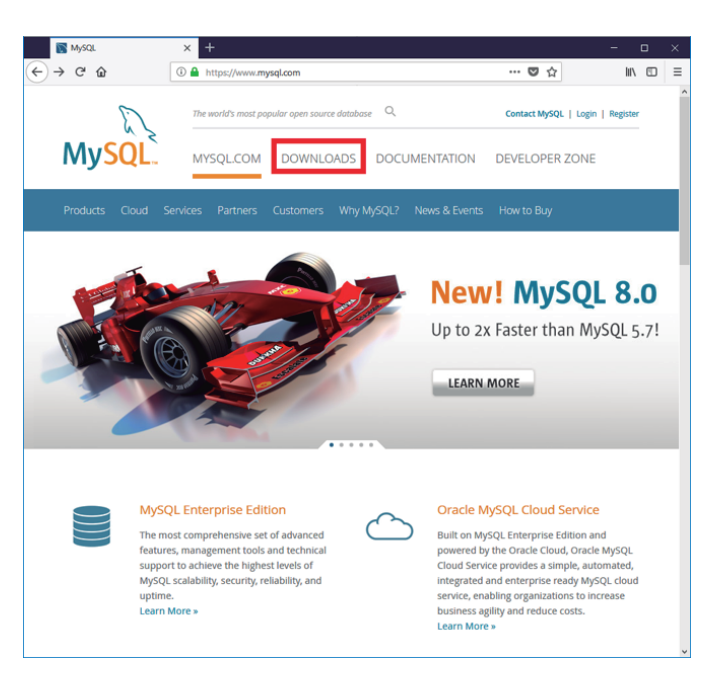

#### 2.

Haga clic sobre el apartado 'Archives'.

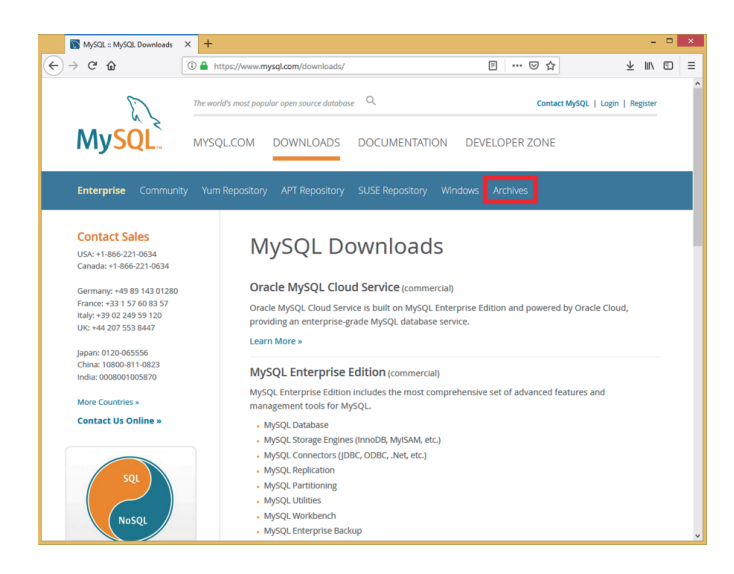

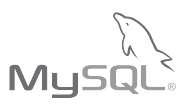

## З.

Seleccione la opción marcada como '**MySQL Installer'** desde el menú lateral.

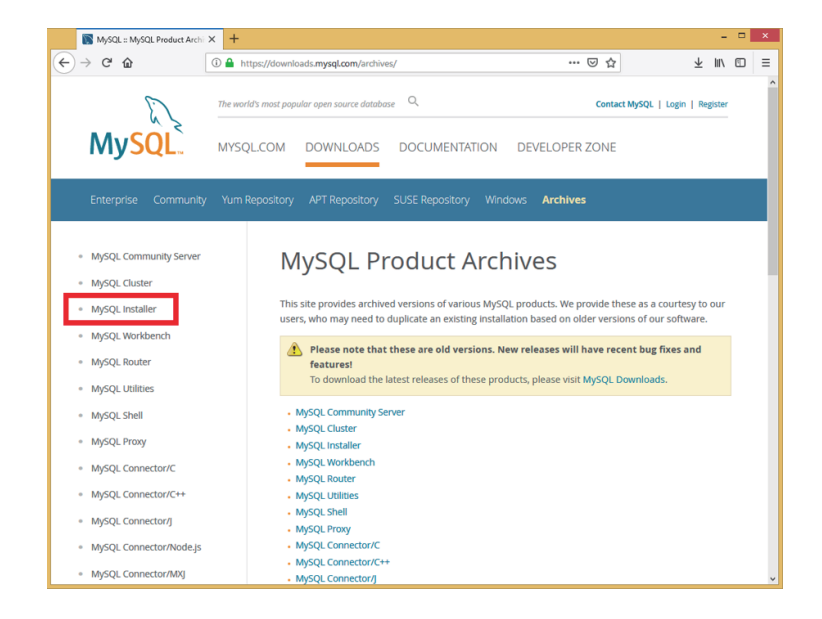

## 4.

En el apartado '**Product Version'** seleccione la versión '**5.7.23'**, en el apartado '**Operating** System' seleccione la opción marcada como '**Microsoft Windows'**, finalmente haga clic en el botón '**Download'** dentro de la sección remarcada.

Para continuar la instalación del motor de base de datos MySQL consulte la sección 2 de este documento 'Instalación del servidor MySQL y la herramienta visual de diseño de bases de datos MySQL Workbench'.

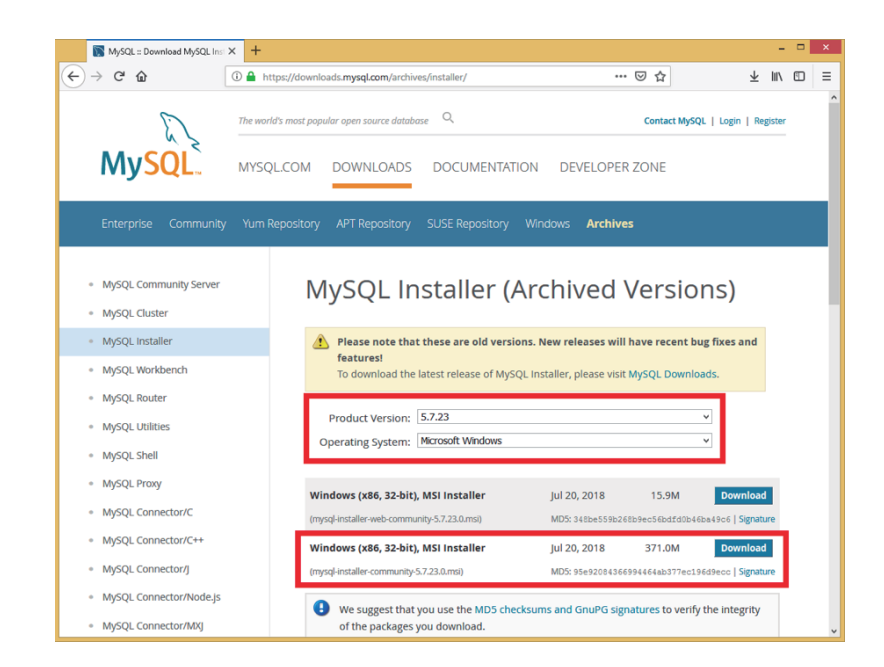

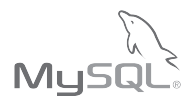

## Parte 7: Problemas comunes

#### ¿El servidor MySQL esta funcionando correctamente?

•Verifique el correcto funcionamiento iniciando una sesión en Workbench (herramienta visual de gestión) con la cuenta de administrador (root) o lo cuenta designada para utilizar con el Sistema de Contabilidad Electrónica

- De no ser así consulte a su administrador de red.

#### ¿Existe comunicación entre el equipo cliente y el equipo servidor?

- · Permitir comunicación a través de Firewall de Windows
- Comprobar que existe conexión realizando ping
- De no ser así consulte a su administrador de red.

#### ¿El usuario tiene permiso de conexión remota?

- ·Inicie sesión en Workbench
- Abrir pestaña Users and Privileges
- •En la columna de usuarios elegir la cuenta deseada
- •En el campo de texto Limit to Hosts Matching agregar la regla adecuada:

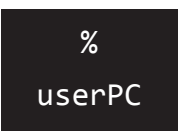

Permite conexión desde cualquier punto (NO RECOMENDADO)
 Permite conexión desde un equipo identificado por nombre

- De no ser así consulte a su administrador de red.
- Para mayor informacón consulte la documentación relacionada es: <u>https://dev.mysql.com/doc/</u>

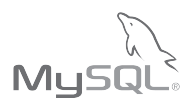

## ¿Cuál es el nombre de mi equipo?

#### Windows 8

- · Clic derecho sobre ícono de windows
- Seleccionar Sistema

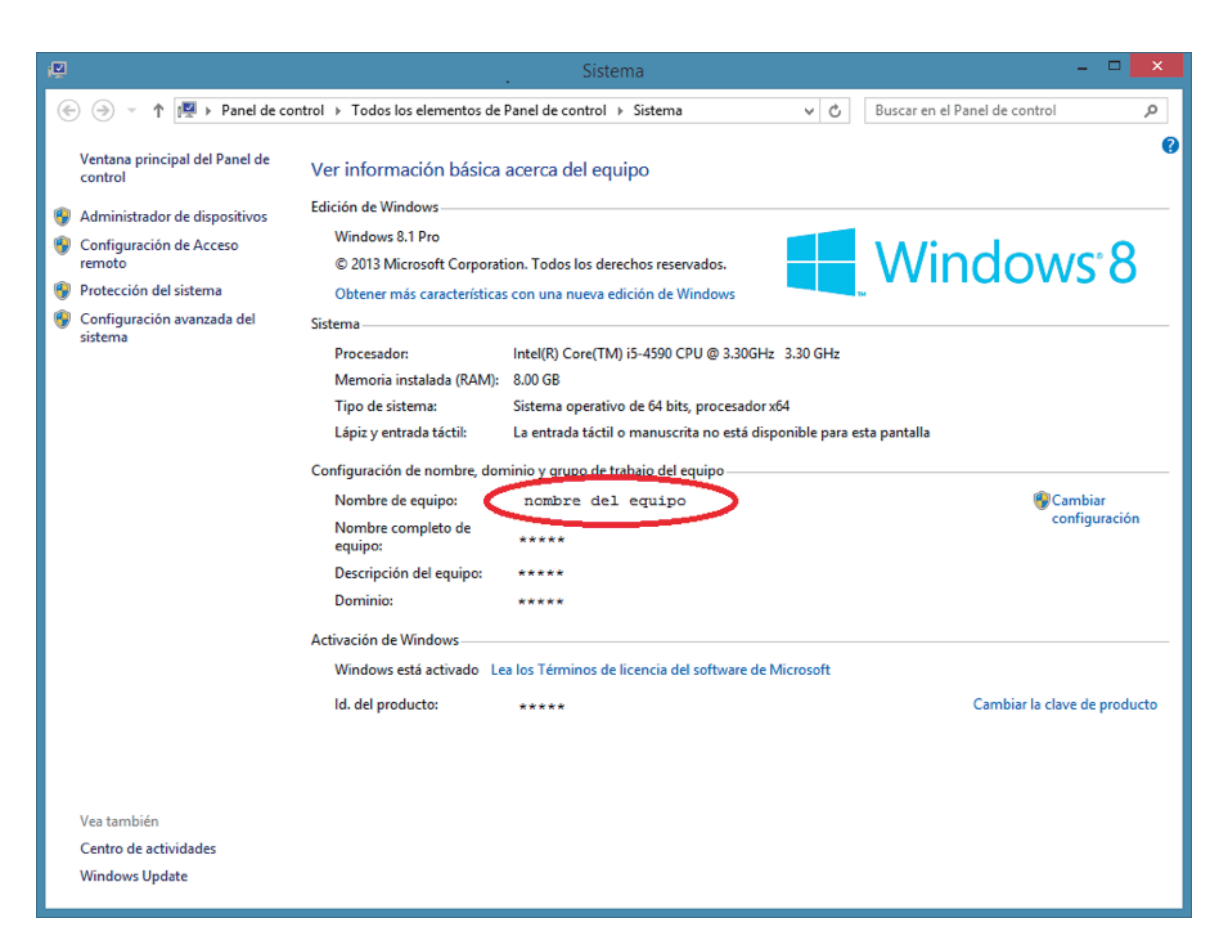

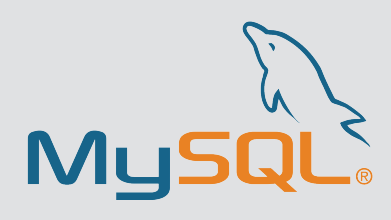

Instalación MySQL Community Server con MySQL Workbench